# **Monitor Versión 3**

## Descripcion y Manual de uso

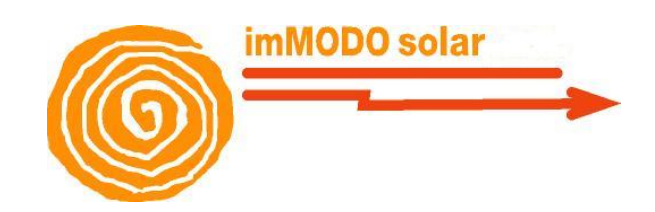

Autores: Dpto. Sistemas

1. Pantalla de acceso 2. Navegación entre plantas solares 3. Pantalla de Resumen 4. Menu: Status 5. Menu: PV Counters 5.1 Summay (Resumen) 5.2 Meetering Production (Producción por instalaciones) 5.3 SolarFarm Production (Producción total del parque) 5.4 Performance 5.5 PR 5.6 Company Counter 6. Menu: Inverters 6.1 Summary 6.2 Real Time 6.3 History 6.4 Analysis 7. Menu: Station Weather 8. Menu: Performance 9. Menu: Trackers 10. Menu: Electric Substation 11. Menu: Sensors & Actions 12. Menu: Operación y Mantenimiento 12.1 Módulo de Stock 12.2 Módulo de Gastos 12.3 Módulo de Eventos 12.4 Módulo de comunicaciones 12.5 Módulo de Informes 12.6 Módulo de incidencias 12.7 Módulo de Facturación 12.8 Complementos 13.Estudio de una instalación

## 1. Pantalla de acceso

Al entrar en el sistema nos encontraremos con la siguiente pantalla. En ella deberemos introducir nuestros credenciales (usuario y password) que nos serán proporcionados por los administradores del sistema de monitorización. Según los permisos, accederemos a la monitorización de unas plantas u otras.

| Efficiency Solar Monitoring System                     |                                     |
|--------------------------------------------------------|-------------------------------------|
|                                                        |                                     |
| Unable to access your account?                         |                                     |
| experts                                                | imM0D0 solar installations in Spain |
| in construction, management and m                      | aintenance                          |
| solar rene                                             | wable energy                        |
| and                                                    |                                     |
| efficiency                                             | energy                              |
|                                                        |                                     |
| R A INTE Contract U.S. Torms of U.S. Different Ballion |                                     |

## 2. Navegación entre plantas solares

Una vez dentro del sistema se nos presentará una pantalla de tipo "slider" donde podremos seleccionar la planta que queremos estudiar. Esta selección de planta se podrán hacer desde el menú "SolarFarm" o bien pulsando los botones de la izquierda y derecha de la imagen/ descripción del parque.

En esta misma pantalla se hará la selección del idioma para la aplicación. Si se ha definido un lenguaje por defecto en el navegador, éste será utilizado en todo el sistema. Si por el contrario no se ha definido un idioma se usará el inglés. En cualquier caso, en la parte superior derecha se podrá cambiar el idioma en esta pantalla y en cualquier otra.

La pestaña "About us" nos lleva a la descripción corporativa de la empresa. La pestaña "Contact" permite ponerse en contacto con cada uno de los departamentos de la empresa.

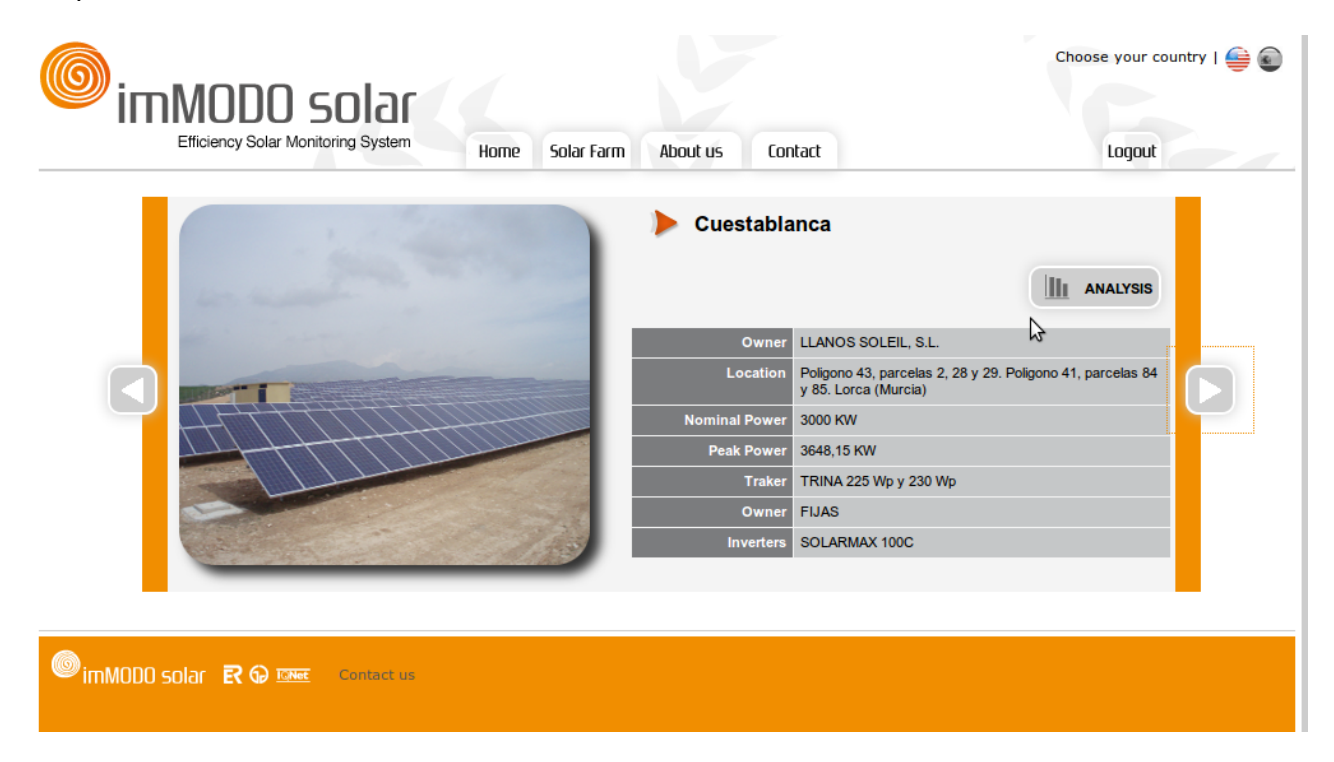

Para entrar en la planta seccionada debemos pulsar el botón de análisis justo encima de la descripción de la obra.

## 3. Pantalla de Resumen

Cuando se accede al análisis de una planta determinada, podemos ver la siguiente pantalla de resumen, donde se nos informará de forma intuitiva y simple del estado del parque en cuestión.

|                                                                     | lar                                                           | ð                   | 🍐 🚾 🔒 🐠 🔅     | Choose your country   🚔 💽 |
|---------------------------------------------------------------------|---------------------------------------------------------------|---------------------|---------------|---------------------------|
| Efficiency Solar Monitoring S                                       | System 🕨 Campollano                                           | Ŵ                   | M N S.        | Home Solar Farm Logout    |
| Status PV Counters Inverters                                        | Station Weather Performance                                   | Electric Substation | 0 & M         |                           |
| Status > Summary                                                    |                                                               |                     |               |                           |
| 1 7 30<br>PV Meters                                                 | Production Data                                               |                     | Weather Stati | on E                      |
| CAMPOLLANO 11 CAMPOLLANO 12                                         | TOTAL ENERGY - YESTER                                         | RDAY 35937 kWh      | 11:00         | <b>₽</b> 22 °             |
|                                                                     | PR 81.89                                                      | 70 hours            | √ 585 Wh/m2   | 🍤 581 Wh/m2               |
| DR 04 07 DR 09 05                                                   | ₹ 5.81 CO2 A                                                  | VOIDED 23359.05 kg  | ◄ฦ Na km/h    | 🖽 13,358 V                |
| <b>t</b> 0.24 <b>t</b> 0.24                                         | SUNRISE 07:11 SUNSE                                           | ET 21:16            | WebCam / Vie  | w °o                      |
| CAMPOLLANO 13 CAMPOLLANO 14<br>PR 101.41 PR 90.99<br>Real Time Data | Solar-Fam<br>29,600<br>22,200<br>14,800<br>7,400<br>227 28 29 | a Production        |               |                           |

En la parte superior de la pantalla podemos ver los accesos directos a las funcionalidades principales de la aplicación. En la parte inmediatamente superior tenemos menús desplegable que se mostrarán en función de las características de la planta. Por ejemplo, si el parque tiene seguidores aparecerá el menú "Tracker" que en la imagen anterior no aparece.

En la parte central de la pantalla podemos ver una división a la izquierda que nos mostrará los datos recogidos de los contadores de cada instalación que compone el parque. Esta parte izquierda está dividida en pestañas. Tenemos la pestaña actual, donde se muestran Performance Ratio y rendimiento de cada instalación en la última hora. El color de los iconos que representan las instalaciones varía en función de la comparativa de rendimiento de las instalaciones. En la pestaña etiquetada como "1" podemos ver el rendimiento de las instalaciones en el día de ayer. En la pestaña etiquetada como "7" podemos ver el rendimiento de las instalaciones en los últimos 7 días. En la pestaña etiquetada como "30" podemos ver el rendimiento de las siglas "NA" será porque no se ha recogido ese valor. En esta parque izquierda se muestran también los datos de la telemedida en tiempo real de la planta.

En la parte central derecha podemos ver un resumen del parque completo indicando energía en el día de ayer, performance ratio obtenido, horas acumuladas hasta la fecha, rendimiento en el día de ayer, CO2 evitado en el día anterior y las horas de ocaso y orto. Además se muestra una gráfica con el funcionamiento en cuanto a energía obtenida en los días anteriores, los datos de la estación meteorológica y cámaras.

## 4. Menú: Status

En este primer menú de la herramienta queda englobada la pantalla de resumen de la planta. Se puede seleccionar en cualquier momento si usamos la opción "Summary". Además de esta pantalla tenemos otras utilidades:

- Acceso a documentos. Si seleccionamos esta opción podemos ver todos los documentos del parque como planos, licencias, etc.

- Navegación 3D. Nos permite navegar por la planta en 3D.
- Cámaras. Nos da acceso a las cámaras del parque.

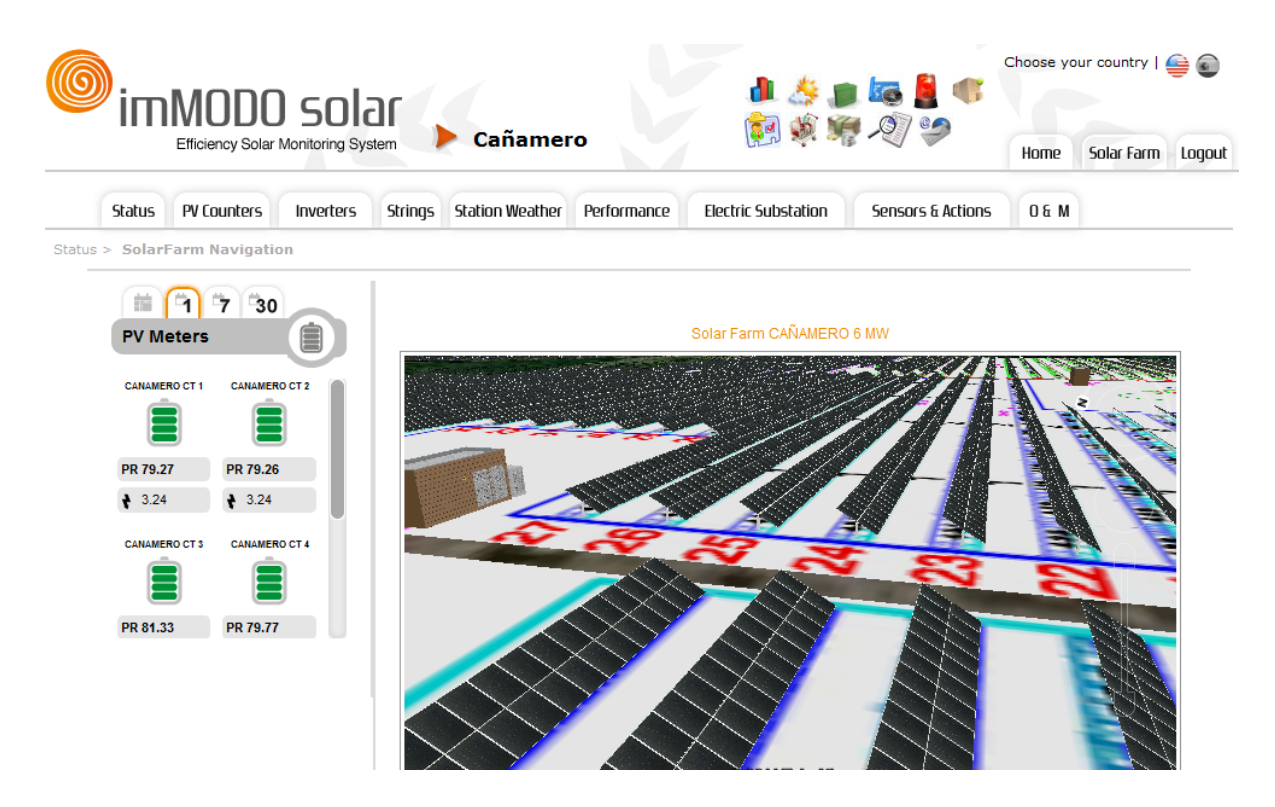

En la imagen anterior se pueden ver la navegación por las filas de módulos de uno de los parques.

## 5. Menú: PV Counters

Dentro de este menú se nos ofrecen distintas opciones de análisis del parque usando como

elemento de estudio las lecturas de datos registrados en los contadores de las instalaciones.

### 5.1 Summary (Resumen)

Aquí se nos mostrará un gráfico con los rendimientos de todas las instalaciones en el día de ayer. Este rendimiento se calcula dividiendo la producción entre la potencia pico.

| imMODO so                   | lar 🧶                                             | Choose your country   🚔 📦 |
|-----------------------------|---------------------------------------------------|---------------------------|
| Efficiency Solar Monitoring | System 🕨 Campollano 🦓                             | Home Solar Farm Logout    |
| Status PV Counters Inverter | s Station Weather Performance Electric Substation | 0 & M                     |
| PV Counters > Summary       |                                                   |                           |
|                             |                                                   | 2                         |
| PV Meters                   | Performance Productions                           |                           |
| CAMPOLLANO 1 GAMPOLLANO 2   | Performance (k1                                   | Wh/kWp) ayer 31/07/2011   |
|                             | CAMPOLLANO 1                                      | 6.04                      |
| PR 79.43 PR 76.53           | CAMPOLLANO 2                                      | 5.78                      |
| A 0.67 A 0.65               | CAMPOLLANO 3                                      | 5.99                      |
| <b>7</b> 0.67 <b>7</b> 0.65 | CAMPOLLANO 4                                      | 6.01                      |
|                             | CAMPOLLANO 5                                      | 5.95                      |
|                             | CAMPOLLANO 6                                      | 6.06                      |
| = =                         | CAMPOLLANO 7                                      | 6.06                      |
|                             | CAMPOLLANO 8                                      | 5.82                      |
| PR 79.31 PR 78.68           | CAMPOLLANO 9                                      | 5.75                      |
|                             | CAMPOLLANO 10                                     | 5.76                      |
| Peal Time Data              | CAMPOLLANO 11                                     | 5.81                      |
| Real Time Data              | CAMPOLLANO 12                                     | 5.84                      |
|                             | CAMPOLLANO 13                                     | 6.25                      |
| Power Active 537 kw         | CAMPOLLANO 14                                     | 5.68                      |
| Power Active R 176 kw       | CAMPOLLANO 15                                     | 5.75                      |
| Barrier Active & 190 law    | CAMPOLLANO 16                                     | 5.85                      |
| Power Active 5 Tou KW       | CAMPOLLANO 17                                     | 5.8                       |
| Power Active T 179 kw       | CAMPOLLANO 18                                     | 5.75                      |
|                             | CAMPOLIANO 19                                     | 5.75                      |

## 5.2 Meetering Production (Producción por instalaciones)

En este menú se nos van a desplegar varias opciones, ya que podemos hacer el estudio de cada instalación de forma horaria, diaria, mensual, anual o total.

Todas las opciones requieren que se rellene un formulario donde se deberá elegir la instalación a consultar y el periodo de consulta.

|                                                                                                    | solar                                                                                              |                                |                                |                                 |                           |                           | <b>ķ</b>                  | 6                         |   | Choose yo | our country | 9      |
|----------------------------------------------------------------------------------------------------|----------------------------------------------------------------------------------------------------|--------------------------------|--------------------------------|---------------------------------|---------------------------|---------------------------|---------------------------|---------------------------|---|-----------|-------------|--------|
| Efficiency Solar Monit                                                                                              | oring System Campollano                                                                            |                                |                                |                                 | Ş                         |                           | -                         | 2/3                       | 2 | Home      | Solar Farm  | Logout |
| Status PV Counters Inv                                                                                              | erters Station Weather Performance                                                                 | Elec                           | tric Sı                        | ıbstal                          | tion                      | 0                         | ٤M                        |                           |   |           |             |        |
| PV Counters > Meetering Productions<br>PV Meters<br>CAMPOLLANO 1 CAMPOLLANO 2<br>PR 79.43 PR 76.53<br>4 0.67 4 0.65 | Daily Energy         Select installation:         CAMPOLLANO 1          Select date for show data: | 0                              |                                | Agos                            | sto 20                    | )11                       |                           | 0                         |   |           | \$          |        |
| PR 79.31 PR 78.68<br>Real Time Data                                                                                 | Show                                                                                               | Lu<br>1<br>8<br>15<br>22<br>29 | Ma<br>2<br>9<br>16<br>23<br>30 | Mi<br>3<br>10<br>17<br>24<br>31 | Ju<br>4<br>11<br>18<br>25 | Vi<br>5<br>12<br>19<br>26 | Sá<br>6<br>13<br>20<br>27 | Do<br>7<br>14<br>21<br>28 |   |           |             |        |
| Power Active 756 kw<br>Power Active R 250 kw<br>Power Active S 254 kw<br>Power Active T 252 kw                      |                                                                                                    |                                |                                |                                 |                           |                           |                           |                           |   |           |             |        |

Como se puede observar el la captura anterior, se ha seleccionado la instalación CAMPOLLANO1 y el día 1 de Agosto 2011.

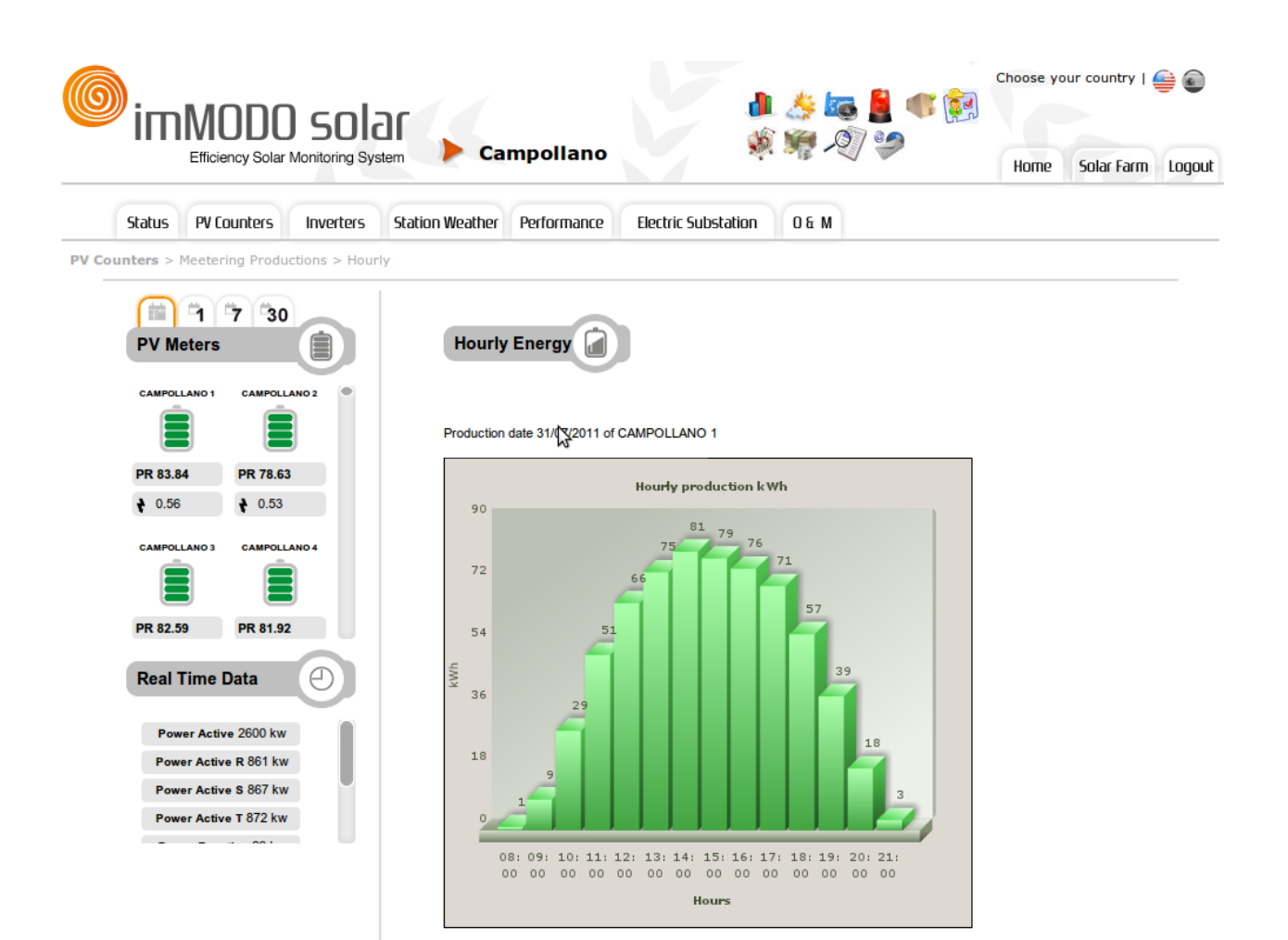

## 5.3 SolarFarm Production (Producción total del parque)

En este menú se nos despliegan varias opciones ya que, al igual que el anterior análisis, se podrá hacer de forma horaria, diaria, mensual y anual. Por otro lado se incorporan otra serie de opciones:

- Monthly Energy (day to day), la cual nos calcula la producción mensual del parque en el mes detallando cada día.

- History. Que muestra los datos del parque entre fechas determinadas.
- Yearly Consume. Muestra el consumo del parque de forma anual.

#### **5.4 Performance**

En esta opción del menú se nos ofrecen 3 modos de obtener rendimientos, de un día determinado, de un mes y de un año.

Como todas las opciones, se muestra una gráfica o unos datos, acompañados por unos descargables en excel.

#### 5.5 PR

En esta opción del menú se nos da la posibilidad de analizar el Performance Ratio del parque de forma diaria, mensual o mensual detallada diariamente.

#### 5.6 Company Counter

En este menú se ofrecen las opciones para extraer los datos del contador o contadores de la compañía. Se divide en dos submenús:

- Datos. De los cuales podemos extraer informes diarios, mensuales y anuales.

- Cierres de facturación. De los cuales podemos extraer mensuales o anuales, identificando en ellos todas las tarificaciones.

La siguiente pantalla nos muestra un excel generado con una de las opciones anteriores. Este excel muestra la facturación de un contador de compañía a lo largo de un año.

|    | A            | В         | C        | D      | E               | F               | G       | н             | 1                           | J                           | ĸ                          | L                          | M                   | N             | 0                    | P                  |
|----|--------------|-----------|----------|--------|-----------------|-----------------|---------|---------------|-----------------------------|-----------------------------|----------------------------|----------------------------|---------------------|---------------|----------------------|--------------------|
| 1  | fecha inicio | fecha_fin | Contract | Tariff | ActiveEnergyAbs | ActiveEnergyInc | Excess  | MaximumDemand | ReactiveCapacitiveEnergyAbs | ReactiveCapacitiveEnergyInc | ReactiveInductiveEnergyAbs | ReactiveInductiveEnergyInc | QualityActiveEnergy | QualityExcess | QualityMaximumDemand | QualityReactiveCap |
| 2  | 1/1/2010     | 1/2/2010  | 1        | 0      | 49346           | 3075            | 5 0     | 18            | 543500                      | 35447                       | (                          | ) (                        | 2                   | 130           | 2                    |                    |
| 3  | 1/1/2010     | 1/2/2010  | 1        | 1      | 5246            | 738             | s (     | 17            | 59189                       | 8343                        | (                          | 0 0                        | 2                   | 130           | 2                    |                    |
| 4  | 1/1/2010     | 1/2/2010  | 1        | 2      | 2 9000          | 222             | 2 0     | 11            | 94576                       | 2712                        | (                          | 0 0                        | 2                   | 130           | 2                    |                    |
| 5  | 1/1/2010     | 1/2/2010  | 1        | 1 3    | 3 20055         | 1031            | 0       | 6             | 222787                      | 11969                       | (                          | ) (                        | 2                   | 130           | 2                    |                    |
| 6  | 1/1/2010     | 1/2/2010  | 1        | 4      | 1208            | 0               | ) (     | 0             | 13719                       | 0                           | (                          | ) (                        | 2                   | 130           | 2                    |                    |
| 7  | 1/1/2010     | 1/2/2010  | 1        | 5      | 5 4747          | 425             | 5 0     | 16            | 52147                       | 4955                        |                            | 0 0                        | 2                   | 130           | 2                    |                    |
| 8  | 1/1/2010     | 1/2/2010  | 1        | 6      | 3 9088          | 660             | ) (     | 18            | 101079                      | 7468                        |                            | ) (                        | 2                   | 130           | 2                    |                    |
| 9  | 1/1/2010     | 1/2/2010  | 2        | : 0    | 49346           | 3075            | 5 0     | 18            | 543500                      | 35447                       |                            | ) (                        | 2                   | 130           | 2                    |                    |
| 10 | 1/1/2010     | 1/2/2010  | 2        | 1      | 6482            | 799             | ) (     | 16            | 74199                       | 9303                        | (                          | ) (                        | 2                   | 130           | 2                    |                    |
| 11 | 1/1/2010     | 1/2/2010  | 2        | 2      | 2 42863         | 2276            | s (     | 18            | 469300                      | 26143                       |                            | ) (                        | 2                   | 130           | 2                    |                    |
| 12 | 1/1/2010     | 1/2/2010  | 3        | 0      | 6748752         | 214494          | L 0     | 2601          | 209948                      | 6028                        | 320374                     | 19183                      | 2                   | 130           | 2                    |                    |
| 13 | 1/1/2010     | 1/2/2010  | 3        | 1      | 6748752         | 214494          | 4 C     | 2601          | 209948                      | 6028                        | 320374                     | 19183                      | 2                   | 130           | 2                    |                    |
| 14 | 1/1/2011     | 1/2/2011  | 1        | 0      | 79051           | 3064            |         | 19            | 888772                      | 35102                       | 1                          | ( C                        | 82                  | 210           | 82                   |                    |
| 15 | 1/1/2011     | 1/2/2011  | 1        | 1      | 8844            | 747             | · · · · | 18            | 99576                       | 8321                        |                            | ) (                        | 82                  | 210           | 82                   |                    |
| 16 | 1/1/2011     | 1/2/2011  | 1        | 2      | 2 13887         | 244             | i (     | 6             | 150083                      | 2886                        |                            | ) (                        | 82                  | 210           | 82                   |                    |
| 17 | 1/1/2011     | 1/2/2011  | 1        | 1 2    | 3 32382         | 1089            | ) (     | 6             | i 368708                    | 12566                       | (                          | ) (                        | 82                  | 210           | 82                   |                    |
| 18 | 1/1/2011     | 1/2/2011  | 1        | 4      | 1217            | 0               | ) (     | 0             | 13796                       | 0                           | (                          | ) (                        | 82                  | 210           | 82                   |                    |
| 19 | 1/1/2011     | 1/2/2011  | 1        | 5      | 5 8036          | 392             | 2 0     | 15            | 89724                       | 4491                        |                            | ) (                        | 82                  | 210           | 82                   |                    |
| 20 | 1/1/2011     | 1/2/2011  | 1        | 6      | 3 14682         | 592             | 2 0     | 19            | 166883                      | 6838                        |                            | ) (                        | 82                  | 210           | 82                   |                    |
| 21 | 1/1/2011     | 1/2/2011  | 2        |        | 79051           | 3064            | ۱ (     | 19            | 888772                      | 35102                       | 1                          | 0                          | 82                  | 210           | 82                   |                    |
| 22 | 1/1/2011     | 1/2/2011  | 2        | 1      | 1 10292         | 823             | s (     | 15            | 117607                      | 9310                        | (                          | ) (                        | 82                  | 210           | 82                   |                    |
| 23 | 1/1/2011     | 1/2/2011  | 2        | 2      | 2 68759         | 2241            | 0       | 19            | 771165                      | 25792                       | (                          | ) (                        | 82                  | 210           | 82                   |                    |
| 24 | 1/1/2011     | 1/2/2011  | 3        | ( (    | 12204629        | 294221          | 0       | 2503          | 411899                      | 11464                       | 497856                     | 14851                      | 82                  | 210           | 82                   |                    |
| 25 | 1/1/2011     | 1/2/2011  | 3        | 1      | 1 12204629      | 294221          | 0       | 2503          | 411899                      | 11464                       | 497856                     | 14851                      | 82                  | 210           | 82                   |                    |
|    |              |           |          |        |                 |                 |         |               |                             |                             |                            |                            |                     |               |                      |                    |

## 6. Menú: Inverters

Este menú analiza la planta solar usando a los inversores como elemento de estudio. Se ofrecen distintas opciones para su análisis.

#### 6.1 Summary

Se mostrarán una serie de gráficas donde queda recogida la potencia de las redes o buses de inversores en los que se divide la planta. Estas gráficas ayudan a ver el comportamiento de todas las zonas del parque a simple vista. Podemos ver las anomalías en las distintas zonas del parque si apreciamos la diferencia en las curvas de potencia así como la hora en la que se han producido.

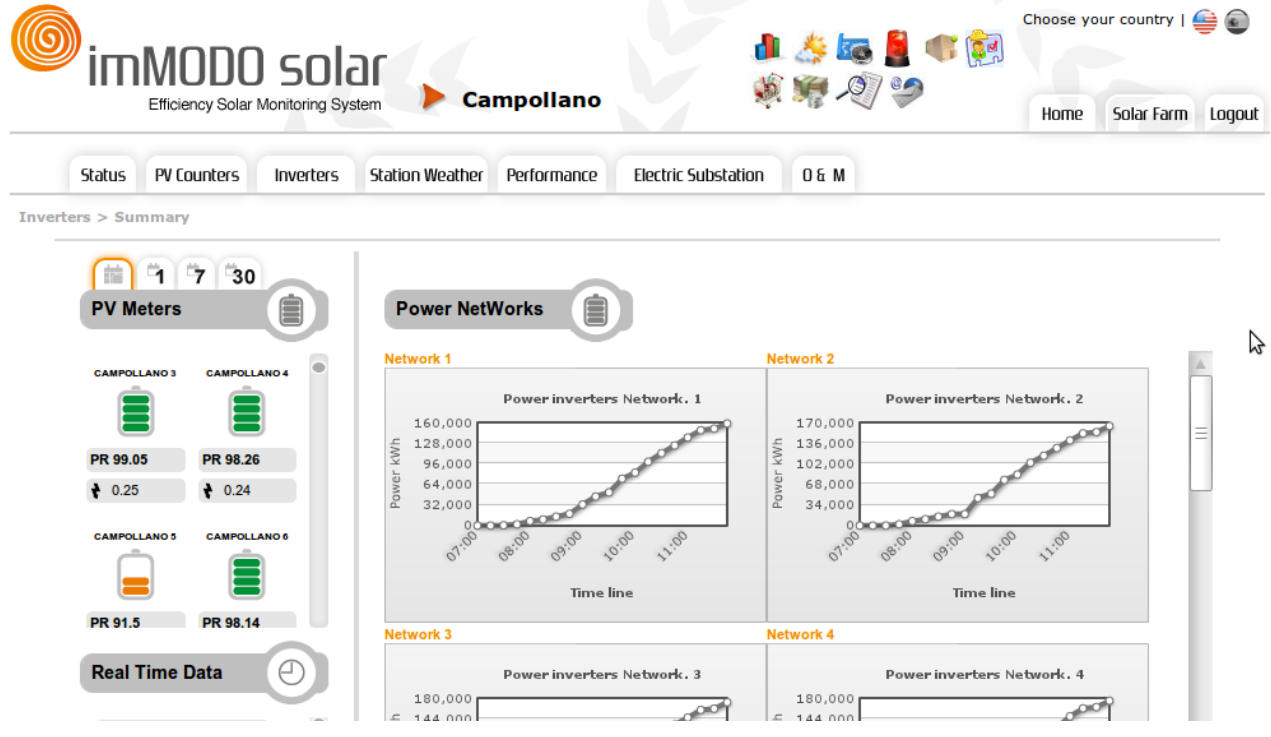

En la imagen anterior podemos ver que las redes se están comportando de la misma manera, no funciona ninguna por debajo de otra.

#### 6.2 Real Time

En este menú se pueden ver los datos que han sido recogidos en la última extracción de los inversores del parque. Dependiendo de las características de la planta estaremos hablando de una antigüedad máxima de entre 10 y 15 minutos.

Los datos que se pueden consultar en tiempo real son los de potencia, energía, rendimiento en potencia y rendimiento en energía. Se mostrarán los datos solicitados en modo gráfica.

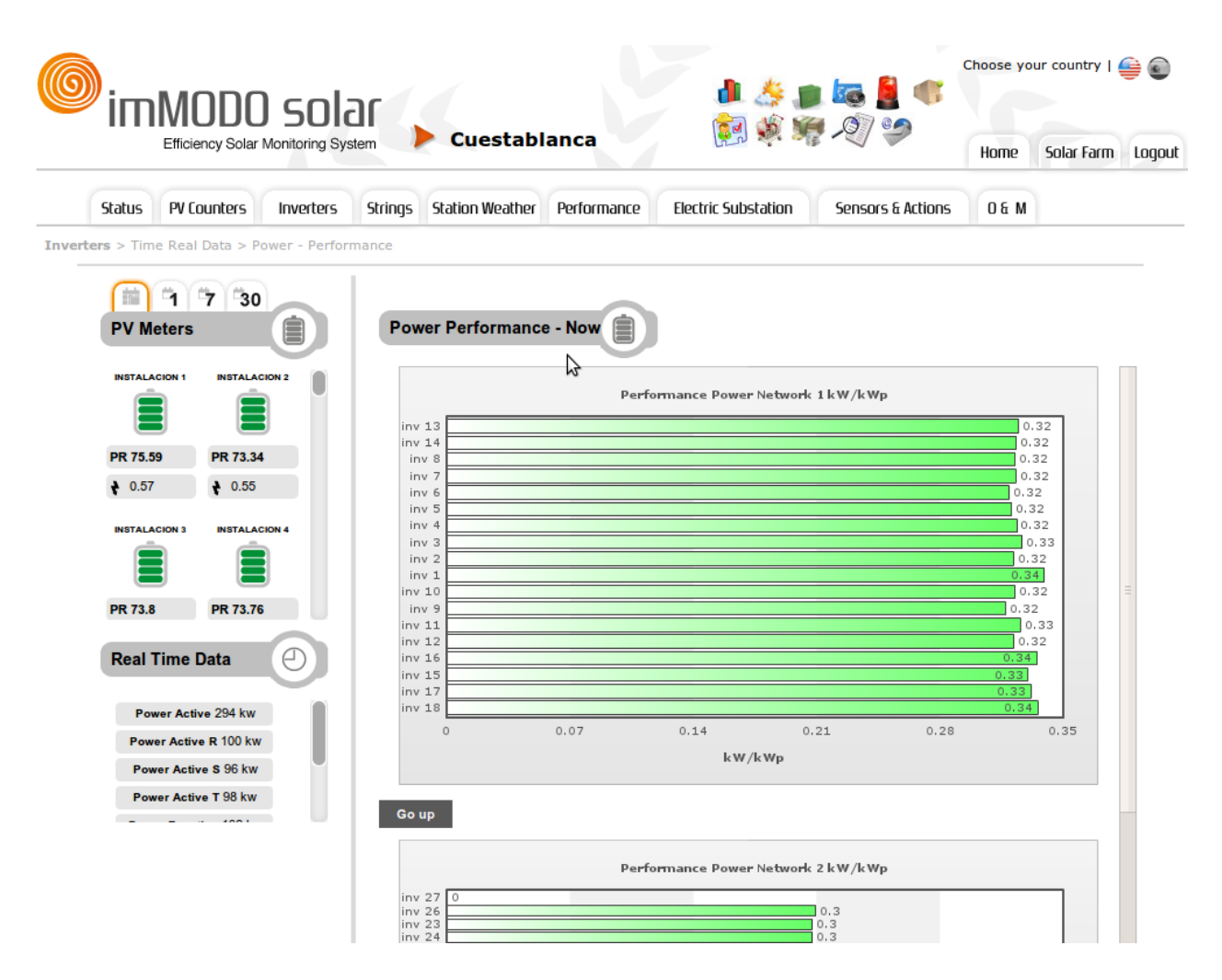

En la imagen anterior podemos ver que el inversor 27 de la Red o Bus 2 está apagado. Este error ya habrá sido reportado desde el módulo de eventos a los operadores.

#### 6.3 History

En este menú se pueden analizar los datos de días pasados. Las opciones que se ofrecen para este análisis son las de: Energía Día, Energía en un mes, Energía en un mes día a día, Rendimiento en energía, Disponibilidad en un día y Disponibilidad en un mes.

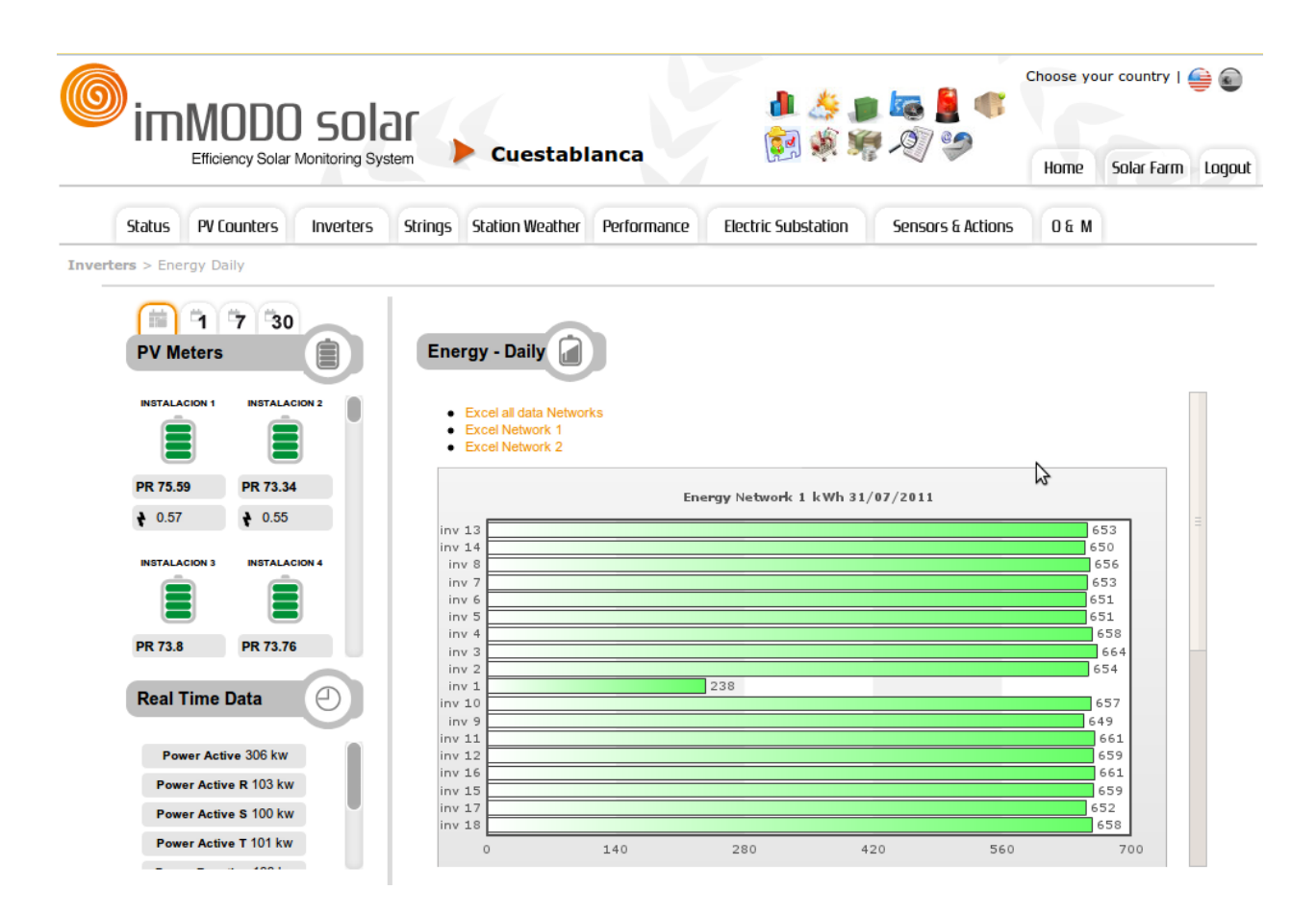

### 6.4 Analysis

En este menú se ofrece el análisis comparativo de los datos de diferentes inversores. El periodo de tiempo en el que se puede realizar el análisis puede ser seleccionado entre: Tiempo Real, hoy y otro día cualquiera.

| Encorp         Solar Far         Regulario         Regulario         R                                                                                                    | 6        | im                                     | MC           | DO                                       | sol               | ar        |                                                                                                    |                                                                            |                                                                       |          |                          |             | 4        |              |          |           | c           | hoose    | your co     | untry        | <b>(</b>   |                    |
|----------------------------------------------------------------------------------------------------|----------|----------------------------------------|--------------|------------------------------------------|-------------------|-----------|----------------------------------------------------------------------------------------------------|----------------------------------------------------------------------------|-----------------------------------------------------------------------|----------|--------------------------|-------------|----------|--------------|----------|-----------|-------------|----------|-------------|--------------|------------|--------------------|
| Sotu       Yourus       Yourus       Yourus       Yourus       De kuts       De kuts       De kuts         Junta       International State       International State       Internatinter                                                                                                    |          |                                        | Efficien     | cy Solar M                               | onitoring S       | ystem     | Cam                                                                                                    | pol                                                                        | lano                                                                  |          |                          | N.          | 2        |              | 2        |           |             | Home     | 50          | ar Farm      | Log        | jout               |
| <complex-block><complex-block><complex-block></complex-block></complex-block></complex-block>                                                                                                    |          | Status                                 | PV Cou       | inters                                   | Inverters         | Statio    | n Weather                                                                                                    | Perfor                                                                     | nance                                                                 | Electri  | c Substa                 | tion        | 0 6      | м            |          |           |             |          |             |              |            |                    |
| <complex-block>         Normal and any organization       Normal and any organization       Normal any organization       Normal any organi</complex-block>                                                                                                    | Invert   | ers > Data                             | Analysi      | s > Today                                | Data              |           |                                                                                                    |                                                                            |                                                                       |          |                          |             |          |              |          |           |             |          |             |              |            |                    |
| PR 33.1         PR 33.16         Installacion. 25         PCTENCIAL         Image: Contract and the contract and the contract and the |          | PV Me<br>campoll<br>PR 96.7€<br>₹ 0.62 | ANO 1        | 7 30<br>CAMPOLLAN<br>PR 90.76<br>\$ 0.58 | 402<br>402<br>404 | E         | nergy - Rea<br>ct inverters. Tod<br>Select individu<br>Inst:23-Pos<br>Inst:23-Pos<br>Inst:23-Pos<br>Inst:23-Pos<br>Show<br>Select inverter<br>Instalacion<br>Instalacion | I Tim<br>ay Dat<br>al inve<br>:1- In<br>:2- In<br>:4- In<br>s of in<br>.23 | e Data<br>a<br>rters:<br>st23<br>st23<br>st23<br>st23<br>st23<br>st23 |          | AERO<br>ENCIA<br>RGIADIA |             |          |              |          |           |             |          |             |              |            |                    |
| 011       200475237       0       0       26340.18       49.97       0       12778.81       12120.97       0       1276       0       3000       300       301       368       666       0       Inst.         07.30       Inst.23-Pos:2       10       200475237       0       0       26340.18       49.97       0       12779.07       12120.97       0       0.0       3000       7       323.       368.       666       0       Inst.         07.45       Inst.23-Pos:2       10       200475237       92       164.86       500       7       323.       364.3       360.7       0       185.23-Pos:2       10       200475237       164.86       500       7       233.       360.7       360.7       360.7       360.7       360.7       360.7       360.7       360.7       360.7       360.7       360.7       360.7       360.7       360.7       360.7       360.7       360.7       360.7       360.7       360.7       360.7       360.7       360.7       360.7       360.7       360.7       360.7       360.7       360.7       360.7       360.7       360.7       360.7       360.7       360.7       360.7       360.7       360.7 <td< th=""><th>Hora Id</th><th>PR 93.91<br/>Real T</th><th>I<br/>Time Da</th><th>PR 93.16<br/>ata<br/>MERO P</th><th></th><th>NERGIADIA</th><th>Instalacion<br/>Instalacion<br/>Show<br/>ENERGIATOTAL</th><th><b>25</b><br/><b>26</b><br/>FAC</th><th>PO EN</th><th>HON</th><th>A T<br/>HTOTAL</th><th>IACIST<br/>0</th><th>IPV<br/>0</th><th>NETZEIN<br/>0</th><th>PAC<br/>0</th><th>RISO<br/>0</th><th>STATUS<br/>0</th><th>UAC<br/>0</th><th>UPVIST<br/>0</th><th>UPVSOLL<br/>0</th><th>. ZAC<br/>0</th><th>Identif<br/>Inst:23</th></td<>                                                                                                    | Hora Id  | PR 93.91<br>Real T                     | I<br>Time Da | PR 93.16<br>ata<br>MERO P                |                   | NERGIADIA | Instalacion<br>Instalacion<br>Show<br>ENERGIATOTAL                                                                                                    | <b>25</b><br><b>26</b><br>FAC                                              | PO EN                                                                 | HON      | A T<br>HTOTAL            | IACIST<br>0 | IPV<br>0 | NETZEIN<br>0 | PAC<br>0 | RISO<br>0 | STATUS<br>0 | UAC<br>0 | UPVIST<br>0 | UPVSOLL<br>0 | . ZAC<br>0 | Identif<br>Inst:23 |
| 07:30       Inst:23-Pos:       0       26340,18       49,98       0       12779,07       12120,70       0       1276       0       3000       3       231       403,43       666       0       Inst:         07:45       Inst:23-Pos:       10       2000475237       92       10       26340,19       49,97       0       12779,07       12121,15       0,4       0,58       1277       92       3000       7       232,5       329,17       329,17       329,17       329,17       329,17       329,17       329,17       329,17       329,17       329,17       329,17       329,17       329,17       329,17       329,17       329,17       329,17       329,17       329,17       329,17       329,17       329,17       329,17       329,17       329,17       329,17       329,17       329,17       329,17       329,17       329,17       329,17       329,17       329,17       329,17       329,17       329,17       329,17       329,17       329,17       329,17       329,17       329,17       329,17       329,17       329,17       329,17       329,17       329,17       329,17       329,17       329,17       329,17       329,17       329,17       329,17       329,17       329                                                                                                    | 07:15 Ir | nst:23-Pos:2                           | 10 200       | 0475237 0                                | 0                 |           | 26340,18                                                                                                    | 49,97                                                                      | 0                                                                     | 12778,81 | 12120,97                 | 0           | 0        | 1276         | 0        | 3000      | 3           | 231      | 368         | 666          | 0          | Inst:23            |
| 07:45         inst.23-Pos:2         10         200475237         242         10         26340,19         49,970         12779,29         12719,29         12717         92         3000 7         232,5         329,17         329,17         0         Inst.           08:00         Inst.23-Pos:2         10         2000475237         164,86         50         26340,23         49,96         12779,55         12121,1         0.76         1277         232,83         3000 7         233         345,43         345,71         0         Inst.           08:15         Inst.23-Pos:2         10         2000475237         226,8         100         26340,29         49,99         0         12779,78         12121,64         1         0,76         1277         232,83         3000 7         233,8         360         360         360         1         1151         12121,91         1,4         1,04         1277         326,86         3000 7         233,8         367,5         367,67         0         Inst.           08:45         Inst.23-Pos:2         10         2000475237         759,71         480         26340,66         49,98         0         12780,54         12122,4         3,24         2,24         1277         759,71                                                                                                    | 07:30 Ir | nst:23-Pos:2                           | 10 200       | 0475237 0                                | 0                 |           | 26340,18                                                                                                    | 49,98                                                                      | 0                                                                     | 12779,07 | 12120,97                 | 0           | 0        | 1276         | 0        | 3000      | 3           | 231      | 403,43      | 666          | 0          | Inst:23            |
| 1111       1111       1111       1111       1111       1111       1111       1111       1111       1111       1111       1111       1111       1111       1111       1111       1111       1111       1111       1111       1111       1111       1111       1111       1111       1111       1111       1111       1111       1111       1111       1111       1111       1111       1111       1111       1111       1111       1111       1111       1111       1111       1111       1111       1111       1111       1111       1111       1111       1111       1111       1111       1111       1111       1111       1111       1111       1111       1111       1111       1111       1111       1111       1111       1111       1111       1111       1111       1111       1111       1111       1111       1111       1111       1111       1111       1111       1111       1111       1111       1111       1111       1111       1111       1111       1111       1111       1111       1111       1111       1111       1111       1111       1111       1111       1111       1111       1111       11111       11111       11111                                                                                                    | 07:45 Ir | nst:23-Pos:2                           | 10 200       | 0475237 9                                | 64.86 5           | 0         | 26340,19                                                                                                    | 49,97                                                                      | 0                                                                     | 12779.55 | 12121,15                 | 0,4         | 0,36     | 1277         | 92       | 3000      | 7           | 232,5    | 345.43      | 345 71       | 0          | Inst:23            |
| 08.30       18.12.3-Pos:       10       2000475237       32.68,6       190       26340,37       49,98       0       12780,05       12121,91       1.0       1277       326,86       300       7       233       358       358,29       0       Instrasponde         08.30       Instrasponde       10       2000475237       426       200       233       367.5       367.6       0       Instrasponde       10       1000475237       426       2000475237       426       2000475237       59.71       480       26340,66       49.98       0       12780,58       12122,4       3.24       2.24       1277       426       3000       7       233,3       367.5       367.67       0       Instrasponde         09:10       Instrasponde       10       2000475237       759.71       480       26340,66       49.98       0       12780,8       12122,4       3.24       2.24       1277       146.6       300       7       233,71       370.57       371.14       0       Instrasponde       101.57       104.68       300       7       233,71       370.57       371.14       0       Instrasponde       101.57       101.63       26341,16       49.98       0       12781,28                                                                                                    | 08:15 Ir | nst:23-Pos:2                           | 10 200       | 00475237 2                               | 32,83 1           | 10        | 26340,29                                                                                                    | 49,99                                                                      | 0                                                                     | 12779,78 | 12121,64                 | 1           | 0,76     | 1277         | 232,83   | 3000      | 7           | 233,5    | 360         | 360          | 0          | Inst:23            |
| 08:45       Inst:23-Pos:2       10       2000475237       426       290       26340,47       49,99       0       12780,28       12122,14       1.83       1.29       1277       426       3000       7       232,83       367,5       367,67       0       Inst:         09:00       Inst:23-Pos:2       10       2000475237       759,71       480       26340,66       49,98       0       12780,54       12122,4       3.24       2,24       1277       759,71       300       7       232,83       367,57       367,67       0       Inst:         09:15       Inst:23-Pos:2       10       2000475237       1046,86       700       7       233,17       370,57       71,14       0       Inst:         09:45       Inst:23-Pos:2       10       2000475237       1091,83       26341,16       49,98       0       12781,02       12122,14       7,19       4,54       300       7       233,67       350,83       351,33       0       Inst:         09:45       Inst:23-Pos:2       10       2000475237       1091,83       26341,16       49,98       0       12781,28       12123,14       7,19       4,54       1277       1689,57       300       7       234                                                                                                    | 08:30 Ir | nst:23-Pos:2                           | 10 200       | 0475237 3                                | 26,86 1           | 90        | 26340,37                                                                                                    | 49,98                                                                      | 0                                                                     | 12780,05 | 12121,91                 | 1,4         | 1,04     | 1277         | 326,86   | 3000      | 7           | 233      | 358         | 358,29       | 0          | Inst:23            |
| 09:00       Inst:23-Pos:2       10       2000475237       759,71       480       26340,66       49,98       0       12780,54       12122,4       3,24       2,24       1277       759,71       3000       7       234,43       364,71       365,14       0       Inst:         09:10       Inst:23-Pos:2       10       2000475237       1046.86       730       26340,61       49,98       0       12780,8       12122,6       4.84       3,01       1277       1046.86       300       7       234,43       364,71       365,14       0       Inst:         09:30       Inst:23-Pos:2       10       2000475237       1091,33       900       26341,16       49,98       12781,02       12122,8       4.67       3,3       1277       1091,33       3000       7       233,67       350,33       51,33       0       Inst:         09:45       Inst:23-Pos:2       10       2000475237       1689,57       1649,57       1691,57       1689,57       3000       7       234,68       393,14       0       Inst:         10:00       Inst:23-Pos:2       10       2000475237       1689,57       1691,57       1212,14       7,19       4,54       1277       1689,57       300<                                                                                                    | 08:45 Ir | nst:23-Pos:2                           | 10 200       | 0475237 4                                | 26 2              | 90        | 26340,47                                                                                                    | 49,99                                                                      | 0                                                                     | 12780,28 | 12122,14                 | 1,83        | 1,29     | 1277         | 426      | 3000      | 7           | 232,83   | 367,5       | 367,67       | 0          | Inst:23            |
| 09:15       Inst:23-Pos:2       10       2000475237       1046,86       730       26340,91       49,98       0       12780,8       12122,66       4.48       3.01       1277       1046,86       300 7       233,71       370,57       371,14       0       Inst:         09:15       Inst:23-Pos:2       10       2000475237       1091,83       980       26341,16       49,98       0       12781,02       12122,88       4,67       3,3       1277       1046,86       300 7       233,71       370,57       371,14       0       Inst:         09:45       Inst:23-Pos:2       10       2000475237       1689,57       1410       26341,15       49,98       0       12781,28       12123,14       7.19       4,54       1277       1689,57       300 7       234,86       392,46       393,14       0       Inst:         10:00       Inst:23-Pos:2       10       2000475237       1987,71       1890       26342,07       50       0       12781,54       12123,4       8,45       5,29       1277       1987,71       300 7       235,29       396       396,57       0       Inst:         10:10       Inst:23-Pos:2       10       2000475237       1987,71       1897,71                                                                                                    | 09:00 Ir | nst:23-Pos:2                           | 10 200       | 0475237 7                                | 59,71 4           | 80        | 26340,66                                                                                                    | 49,98                                                                      | 0                                                                     | 12780,54 | 12122,4                  | 3,24        | 2,24     | 1277         | 759,71   | 3000      | 7           | 234,43   | 364,71      | 365,14       | 0          | Inst:23            |
| 09:30       Inst:23-Pos:2       10       2000475237       1091,83       980       26341,16       49,98       0       12781,02       12122,88       4,67       3,3       1277       1091,83       3000 7       233,67       350,83       351,33       0       Inst:         09:45       Inst:23-Pos:2       10       2000475237       1689,57       1410       26342,07       50       0       12781,28       12123,14       7,19       4,54       1277       1689,57       3000 7       233,67       350,83       351,33       0       Inst:         10:00       Inst:23-Pos:2       10       2000475237       1987,71       1890       26342,07       50       0       12781,54       12123,4       8,45       5,29       1277       1987,71       3000 7       235,29       396,3       396,57       0       Inst:         10:15       Inst:23-Pos:2       10       2000475237       1987,71       1890       26342,07       50       0       12781,74       12123,48       8,45       5,29       1277       1987,71       3000 7       235,29       396,57       0       Inst:         10:15       Inst:23-Pos:2       10       2000475237       2347       2400 7       235,29                                                                                                    | 09:15 Ir | nst:23-Pos:2                           | 10 200       | 0475237 1                                | .046,86 7         | 30        | 26340,91                                                                                                    | 49,98                                                                      | 0                                                                     | 12780,8  | 12122,66                 | 4,48        | 3,01     | 1277         | 1046,86  | 3000      | 7           | 233,71   | 370,57      | 371,14       | 0          | Inst:23            |
| 09:45       Inst:23-Pos:2       10       2000475237       1689,57       1410       26341,59       49,98       0       12781,28       12123,14       7,19       4,54       1277       1689,57       3000 7       234,86       392,86       393,14       0       Inst:         10:00       Inst:23-Pos:2       10       2000475237       1987,71       1890       26342,07       50       0       12781,54       12123,4       8,45       5,29       1277       1987,71       3000 7       235,29       396,57       0       Inst:         10:15       Inst:23-Pos:2       10       2000475237       2347       2420       26342,66       50       6       12781,77       12123,63       9,96       6,28       1277       3000 7       235,29       396,17       0       Inst:         10:15       Inst:23-Pos:2       10       2000475237       2347       2420       26342,66       50       6       12781,77       12123,63       9,96       6,28       1277       3000 7       235,29       396,17       0       Inst:         10:15       Inst:23-Pos:2       10       2000475237       2347       2420       26342,66       50       6       8       1277       2347                                                                                                    | 09:30 lr | nst:23-Pos:2                           | 10 200       | 0475237 1                                | .091,83 9         | 80        | 26341,16                                                                                                    | 49,98                                                                      | 0                                                                     | 12781,02 | 12122,88                 | 4,67        | 3,3      | 1277         | 1091,83  | 3000      | 7           | 233,67   | 350,83      | 351,33       | 0          | Inst:23            |
| 10:00       Inst:23-Pos:2       10       2000475237       1987,71       1890       26342,07       50       0       12781,54       12123,4       8,45       5,29       1277       1987,71       3000 7       235,29       396,57       0       Inst:         10:15       Inst:23-Pos:2       10       2000475237       2347       2420       26342,6       50       6       12781,77       12123,63       9,96       6,28       1277       2347       3000 7       235,67       392,83       393,17       0       Inst:                                                                                                    | 09:45 Ir | nst:23-Pos:2                           | 10 200       | 0475237 1                                | .689,57 1         | 410       | 26341,59                                                                                                    | 49,98                                                                      | 0                                                                     | 12781,28 | 12123,14                 | 7,19        | 4,54     | 1277         | 1689,57  | 3000      | 7           | 234,86   | 392,86      | 393,14       | 0          | Inst:2             |
| 10:15 Inst:23-Pos:2 10 2000475237 2347 2420 26342,6 50 💦 12781,77 12123,63 9,96 6,28 1277 2347 3000 7 235,67 392,83 393,17 0 Inst:                                                                                                    | 10:00 Ir | nst:23-Pos:2                           | 10 200       | 0475237 1                                | .987,71 1         | 890       | 26342,07                                                                                                    | 50                                                                         | 0                                                                     | 12781,54 | 12123,4                  | 8,45        | 5,29     | 1277         | 1987,71  | 3000      | 7           | 235,29   | 396         | 396,57       | 0          | Inst:2             |
|                                                                                                    | 10:15 Ir | nst:23-Pos:2                           | 10 200       | 0475237 2                                | 347 2             | 420       | 26342,6                                                                                                    | 50                                                                         | 20                                                                    | 12781,77 | 12123,63                 | 9,96        | 6,28     | 1277         | 2347     | 3000      | 7           | 235,67   | 392,83      | 393,17       | 0          | Inst:23            |

Podemos encontrar también en este menú las opciones de comparar la potencia de los inversores con respecto a la radiación del día. Así se puede determinar una posible pérdida de rendimiento de los inversores ante determinadas condiciones climatológicas.

## 7. Menú: Station Weather

En esta sección se analizan los datos de la estación meteorológica tanto en tiempo real como en histórico.

Si consultamos los datos en tiempo real, podemos ver que la parte central se divide en dos zonas. Una primera zona nos muestra las gráficas del día para los valores de radiación, temperatura y viento. En estas gráficas se muestran las evoluciones cronológicas de los distintos sensores identificados por sensores. En la parte de la derecha podemos:

- Cambiar de estación (en el caso de tener más de una por planta).
- Ver los datos actuales de los sensores de la estación.
- Acceder a la radiación de un mes determinado.
- Mostrar los datos de un día determinado en formato gráfico.

Si consultamos los datos históricos podemos descargarnos excel de días o meses seleccionados.

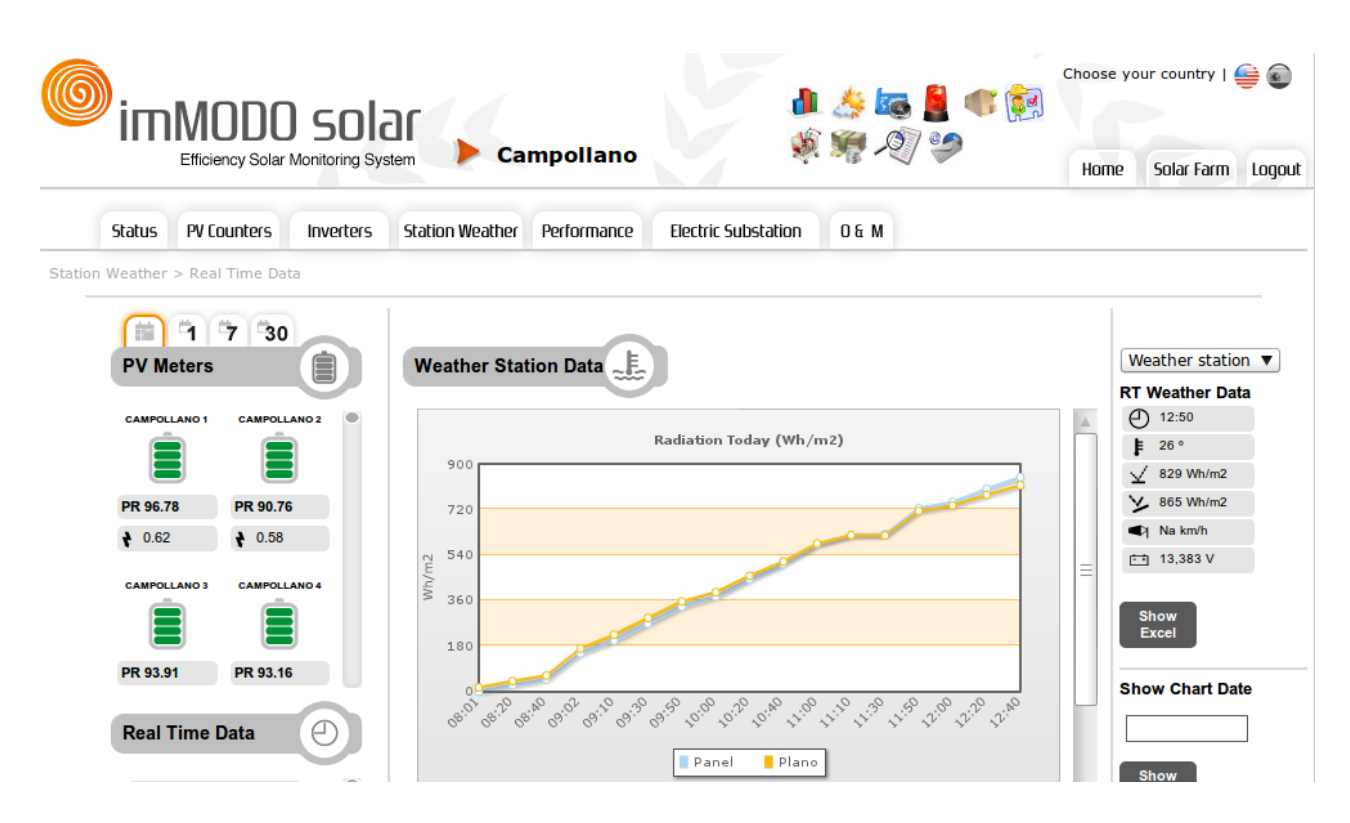

En la pantalla anterior podemos observar una consulta de la radiación obtenida en un parque por el sensor de plano y el sensor inclinado hasta las 12:40, hora de la última toma de datos. Si usamos el scroll de esta pantalla podemos ver otras gráficas de temperatura, viento, pluviómetro o cualquier otro sensorial que tenga instalado la estación.

Si consultamos los datos meteorológicos de días que ya han terminado, podemos obtener la radiación registrada este día de forma total en la parte superior. Se puede observar en la siguiente captura del aplicativo.

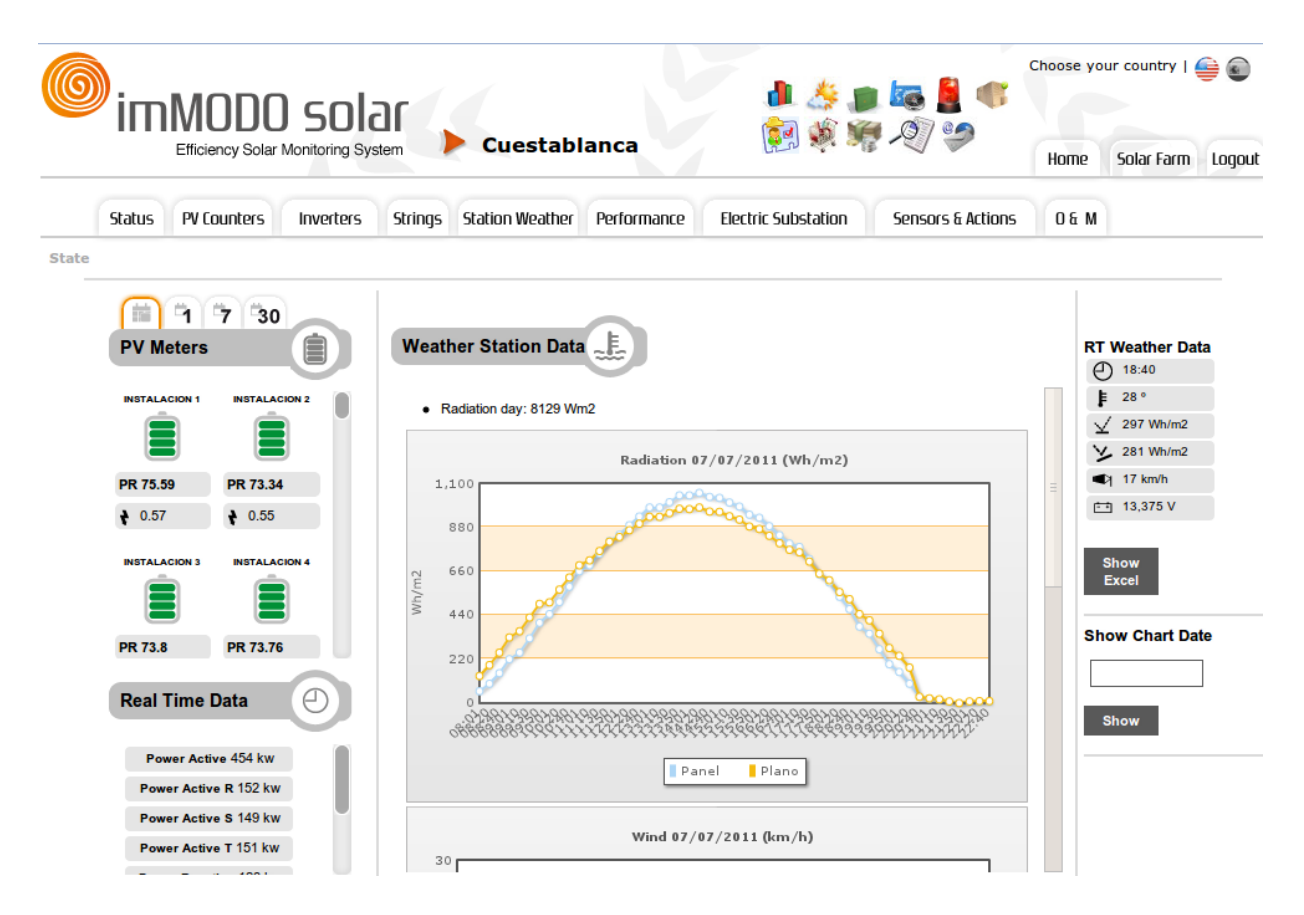

## 8. Menú: Performance

En esta opción de la aplicación podemos analizar los rendimientos de la planta, haciendo comparaciones por tipos de módulos, inversores y seguidores si es que son distintos.

Todas estas comparativas se pueden hacer en distintos periodos de tiempos, como días sueltos, meses y años. Además las comparativas son hechas respecto a energías absolutas o a energías divididas entre potencias pico.

En la siguiente pantalla podemos ver el formulario para configurar el análisis de forma personalizada.

|                                      |                      |             | ar Ca                                               | mpollano                                                                |                     | i 🙏 🍋<br>I 🦛 -Q | -<br> | Choose yo | our country | <del>)</del> |
|--------------------------------------|----------------------|-------------|-----------------------------------------------------|-------------------------------------------------------------------------|---------------------|-----------------|-------|-----------|-------------|--------------|
|                                      | ,                    |             |                                                     |                                                                         |                     |                 |       | Home      | Solar Farm  | Logo         |
| Status PV                            | Counters             | Inverters   | Station Weather                                     | Performance                                                             | Electric Substation | 0 & M           |       |           |             |              |
| rformance > Energ                    | y/Peak Pow           | ver > Daily |                                                     |                                                                         |                     |                 |       |           |             |              |
| CAMPOLLANO<br>CAMPOLLANO<br>PR 96.78 | 7 30<br>S<br>CAMPOLL | ANO 2       | Energy<br>Select the p<br>Select Mod<br>Select Inve | //Peak Power<br>parameters to obtain<br>ule Type: all<br>rter Type: all | Daily               |                 |       |           |             |              |
| ♦ 0.62                               | ♦ 0.58               |             | Select Trac                                         | ker Type: all                                                           | <b>Z</b>            |                 |       |           |             |              |
|                                      |                      | AND 4       | Select Date                                         | e for Show Data:                                                        | 6                   |                 | N     |           |             |              |
| PR 93.91                             | PR 93.16             | 5           | Show                                                |                                                                         |                     |                 | 2     |           |             |              |
| Real Time                            | e Data               |             |                                                     |                                                                         |                     |                 |       |           |             |              |

Una vez se ha configurado el estudio de rendimiento podemos ver una pantalla como la siguiente.

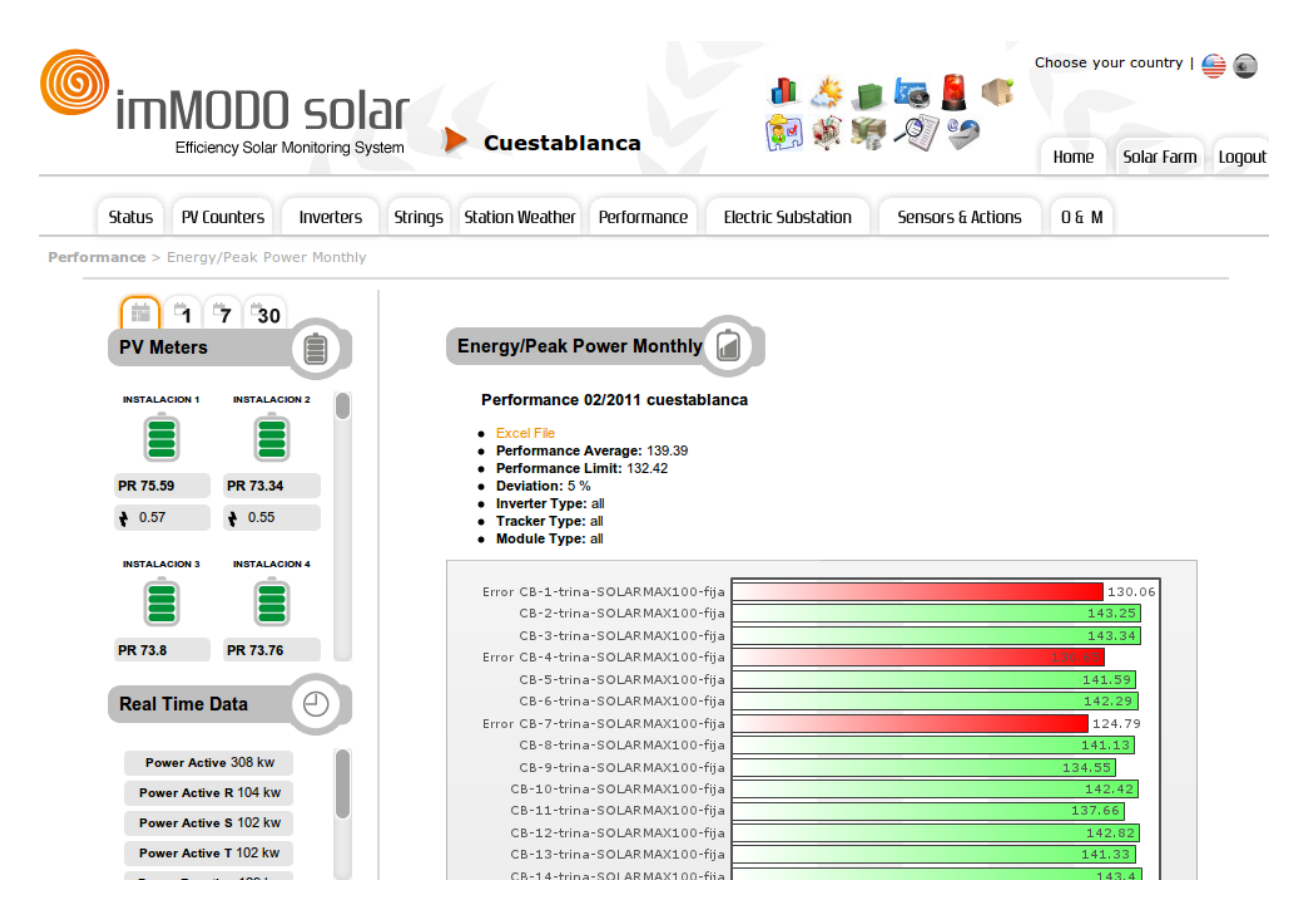

Como podemos ver, hay instalaciones que están un 5% por debajo del rendimiento del resto en el mes de Febrero. Ahora habría que usar las herramientas de análisis para poder determinar que les pasa a estas instalaciones. Las herramientas de análisis serán explicadas más adelante en este mismo documento.

## 9. Menú: Trackers

Esta sección sólo estará habilitada en aquellos parques que cuenten con seguidores. Podemos consultar la posición en tiempo real de cualquiera de ellos mediante la pantalla de "Real Time".

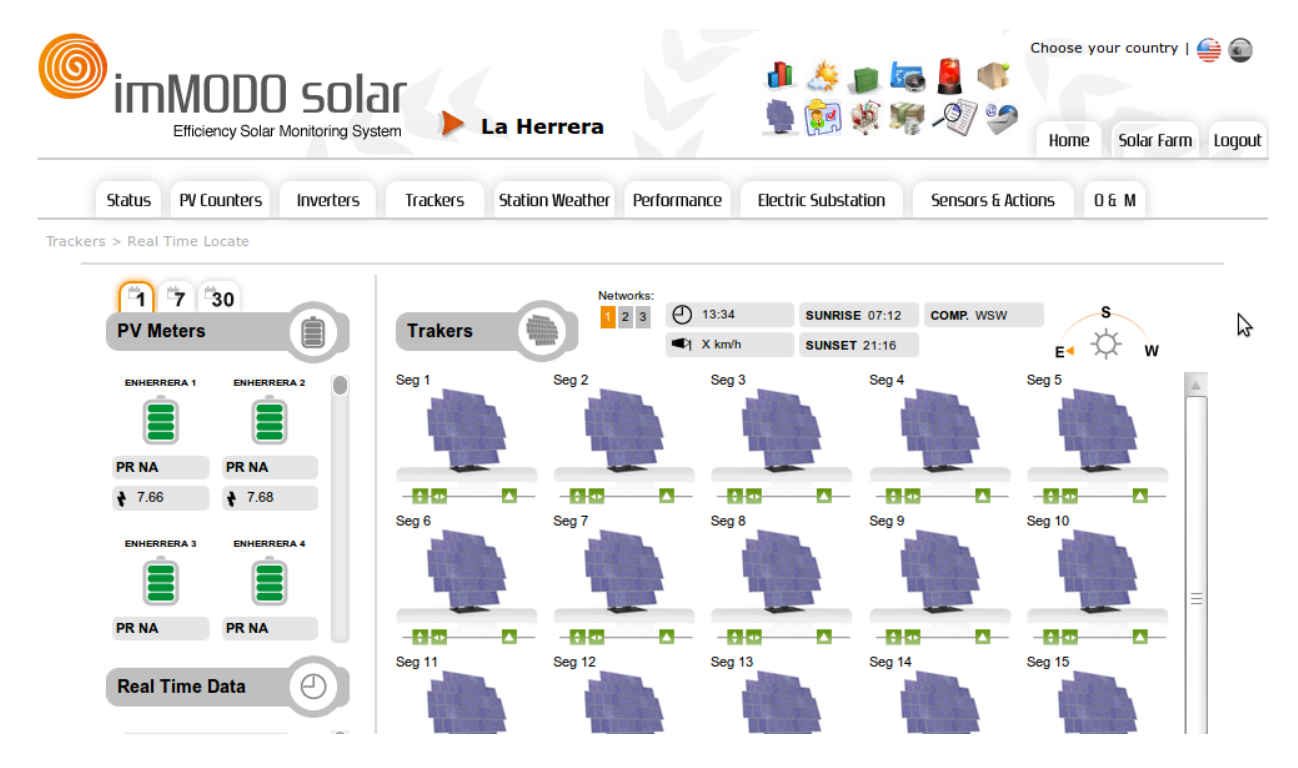

Si el parque cuenta con más de una zona de seguidores podemos cambiar desde la sección de Networks, justo encima de los seguidores.

Además, se pueden descargar todos los datos históricos de un día o un mes relativos a la posición de cada minuto de los seguidores.

|    | A          | В   | с     | D     | E          | F | G         | н     | 1                      | JK      | L      | M          | N O      | P     | 0          | R S      | Т     | U          | V   | W       | X     | Y          | Z | AA      | AB               | AC                     | AD AE   | AF    | AG         |
|----|------------|-----|-------|-------|------------|---|-----------|-------|------------------------|---------|--------|------------|----------|-------|------------|----------|-------|------------|-----|---------|-------|------------|---|---------|------------------|------------------------|---------|-------|------------|
| 22 | *05:14:00" | REF | "O"   | "0"   | *05:14:00* | 1 | *0*       | -0-   | "05:14:00"             | 2 *-2*  | -0-    | "05:14:00" | 3 "0"    | *0*   | "05:14:00" | 4 "0"    | *0*   | "05:14:00" | :   | 5 "0"   | "0"   | *05:14:00* |   | 6 *0*   | -0-              | *05:14:00*             | 7 "0"   | "O"   | *05:14:00* |
| 23 | *05:29:00" | REF | *0*   | "0"   | *05:29:00* | 1 | "O"       | "O"   | "05:29:00"             | 2*-2*   | "O"    | "05:29:00" | 3 "0"    | *0*   | "05:29:00" | 4 "0"    | *0*   | "05:29:00" |     | 5 "0"   | "0"   | *05:29:00* |   | 6 *0*   | "0"              | *05:29:00*             | 7 "0"   | "0"   | *05:29:00* |
| 24 | *05:44:00" | REF | *0*   | "0"   | *05:44:00* | 1 | *0*       | -0-   | "05:44:00"             | 2"-1"   | "O"    | "05:44:00" | 3 "0"    | *0*   | "05:44:00" | 4 "0"    | *0*   | "05:44:00" | 6   | 5 "0"   | "0"   | *05:44:00* |   | 6 *0*   | "0"              | *05:44:00*             | 7 "0"   | "0"   | *05:44:00* |
| 25 | *05:59:00" | REF | "0"   | "0"   | *05:59:00* | 1 | "0"       | "0"   | "05:59:00"             | 2 "-1"  | "0"    | "05:59:00" | 3 "0"    | *0*   | "05:59:00" | 4 "0"    | "0"   | "05:59:00" |     | 5 "0"   | "0"   | *05:59:00* |   | 6 "0"   | "0"              | "05:59:00"             | 7 "0"   | "0"   | *05:59:00* |
| 26 | *06:14:00" | REF | "0"   | "0"   | *06:14:00* | 1 | *0*       | -0-   | "06:14:00"             | 2 "-2"  | "O"    | "06:14:00" | 3 "0"    | *0*   | "06:14:00" | 4 "0"    | "0"   | "06:14:00" |     | 5 "0"   | "0"   | *06:14:00* |   | 6 *0*   | "0"              | *06:14:00*             | 7 "0"   | "O"   | *06:14:00* |
| 27 | *06:29:00" | REF | *0*   | "0"   | *06:29:00* | 1 | *0*       | -0-   | "06:29:00"             | 2 "-2"  | "O"    | "06:29:00" | 3 "0"    | *0*   | "06:29:00" | 4 "0"    | "0"   | "06:29:00" | :   | 5 "0"   | "0"   | *06:29:00* |   | 6 *0*   | "0"              | *06:29:00*             | 7 "-1"  | "0"   | *06:29:00* |
| 28 | *06:44:00" | REF | *0*   | "0"   | *06:44:00* | 1 | *0*       | "O"   | *06:44:00*             | 2 *-2*  | "O"    | "06:44:00" | 3 "0"    | *0*   | "06:44:00" | 4 "0"    | *0*   | "06:44:00" | . t | 5 "0"   | "0"   | *06:44:00* |   | 6 *0*   | "0"              | *06:44:00*             | 7 "-1"  | "O"   | *06:44:00* |
| 29 | *06:55:00" | REF | "0"   | "0"   | *06:55:00* | 1 | *0*       | "0"   | "06:55:00"             | 2 "-2"  | "O"    | "06:55:00" | 3 "0"    | *0*   | "06:55:00" | 4 "0"    | "0"   | "06:55:00" |     | 5 "0"   | "0"   | *06:55:00" |   | 6 *0*   | "0"              | *06:55:00*             | 7 "0"   | "0"   | *06:55:00* |
| 30 | "06:55:00" | REF | "0"   | "0"   | *06:55:00* | 1 | *0*       | "0"   | "06:55:00"             | 2 "-2"  | "0"    | "06:55:00" | 3 "0"    | *0*   | "06:55:00" | 4 "0"    | "0"   | "06:55:00" |     | 5 "0"   | "0"   | *06:55:00* |   | 6 *0*   | "0"              | "06:55:00"             | 7 "0"   | "0"   | *06:55:00* |
| 31 | *07:29:00" | REF | 7-17  | "8"   | *07:29:00* | 1 | *-2*      | *5*   | "07:29:00"             | 2 "-2"  | *6*    | "07:29:00" | 3 "-16"  | *0*   | "07:29:00" | 4 "-2"   | 7-17  | "07:29:00" |     | 5 "-1"  | *6*   | *07:29:00* |   | 6 "-13" | "3"              | *07:29:00*             | 7 "-2"  | "6"   | *07:29:00* |
| 32 | *07:44:00" | REF | "-3"  | "18"  | *07:44:00* | 1 | *-3*      | "14"  | "07:44:00"             | 2*-3*   | "15"   | "07:44:00" | 3 "-4"   | *16*  | "07:44:00" | 4 "-4"   | *15*  | "07:44:00" |     | 5 "-4"  | "16"  | *07:44:00* |   | 6 *-3*  | "15"             | *07:44:00*             | 7 "-4"  | "16"  | *07:44:00* |
| 33 | *07:59:00" | REF | *-6*  | "15"  | *07:59:00* | 1 | *-5*      | "15"  | "07:59:00"             | 2*-6*   | "15"   | "07:59:00" | 3 "-6"   | *14*  | "07:59:00" | 4 "-6"   | *15*  | "07:59:00" | . t | 5 "-6"  | "16"  | *07:59:00" |   | 6 *-7*  | "14"             | "07:59:00"             | 7 "-5"  | "16"  | *07:59:00* |
| 34 | *08:14:00" | REF | "-9"  | "13"  | *08:14:00* | 1 | <b>-9</b> | "12"  | "08:14:00"             | 2 "-10" | 111    | "08:14:00" | 3 "-10"  | *12*  | "08:14:00" | 4 "-9"   | "12"  | "08:14:00" |     | 5 "-10" | "10"  | "08:14:00" |   | 6 "-9"  | "12"             | "08:14:00"             | 7 "-10" | 7117  | "08:14:00" |
| 35 | *08:29:00* | REF | "-12" | "10"  | *08:29:00* | 1 | "-14"     | "10"  | "08:29:00"             | 2*-12   | 111    | "08:29:00" | 3 "-12"  | *11*  | "08:29:00" | 4 "-12"  | "11"  | "08:29:00" |     | 5 "-12" | "10"  | *08:29:00* |   | 6 "-13" | "10"             | *08:29:00*             | 7 "-12" | 1117  | *08:29:00* |
| 36 | *08:44:00" | REF | "-16" | "8"   | *08:44:00* | 1 | "-15"     | "8"   | "08:44:00"             | 2 "-16" | * *8*  | "08:44:00" | 3 "-16"  | *6*   | "08:44:00" | 4 "-16"  | *6*   | "08:44:00" |     | 5 "-16" | "8"   | *08:44:00* |   | 6 "-15" | "6"              | *08:44:00*             | 7 "-15" | "8"   | *08:44:00* |
| 37 | *08:59:00" | REF | "-19" | "6"   | *08:59:00* | 1 | -45"      | *6*   | "08:59:00"             | 2*-19   | * *6*  | "08:59:00" | 3 "-27"  | *6*   | "08:59:00" | 4 "-20"  | "4"   | "08:59:00" |     | 5 "-20" | -4-   | *08:59:00* |   | 6 *-19* | "6"              | "08:59:00"             | 7 "-20" | -4-   | *08:59:00* |
| 38 | *09:14:00" | REF | "-23" | "4"   | *09:14:00* | 1 | *-23*     | -3-   | "09:14:00"             | 2*-22   | 3.     | "09:14:00" | 3 "-23"  | *3*   | "09:14:00" | 4 "-23"  | "4"   | "09:14:00" |     | 5 "-24" | "2"   | *09:14:00* |   | 6*-23*  | -4-              | *09:14:00*             | 7 "-20" | "2"   | *09:14:00* |
| 39 | *09:29:00" | REF | "-28" | "2"   | *09:29:00* | 1 | "-29"     | 717   | "09:29:00"             | 2 *-28* | * *2*  | "09:29:00" | 3 "-27"  | *1*   | "09:29:00" | 4 "-27"  | "1"   | "09:29:00" |     | 5 "-28" | 11    | *09:29:00* |   | 6 *-30* | -5-              | "09:29:00"             | 7 *-27* | "0"   | *09:29:00* |
| 40 | *09:44:00" | REF | "-34" | "0"   | *09:44:00* | 1 | "-32"     | -0-   | "09:44:00"             | 2*-33   | 0.     | "09:44:00" | 3 "-34"  | *0*   | "09:44:00" | 4 "-34"  | -0-   | "09:44:00" |     | 5 "-34" | -0-   | *09:44:00* |   | 6 *-33* | "0"              | *09:44:00*             | 7 "-32" | -0-   | *09:44:00* |
| 41 | *09:59:00" | REF | "-42" | 7-17  | *09:59:00* | 1 | "-40"     | *-2*  | "09:59:00"             | 2*-41   | * -2*  | "09:59:00" | 3 "-41"  | *-2*  | "09:59:00" | 4 "-42"  | *0*   | "09:59:00" |     | 5 "-42" | "0"   | *09:59:00" |   | 6*-42*  | -0-              | *09:59:00*             | 7 "-40" | -0-   | *09:59:00* |
| 42 | *10:14:00" | REF | "-43" | "-2"  | *10:14:00* | 1 | "-49"     | *-2*  | "10:14:00"             | 2*-43   | * -2*  | "10:14:00" | 3 "-47"  | *-2*  | "10:14:00" | 4 "-43"  | *-11* | "10:14:00" |     | 5"-44"  | ·-3·  | *10:14:00* |   | 6*-47*  | *-2*             | "10:14:00"             | 7"-43"  | "-15" | *10:14:00* |
| 43 | *10:29:00" | REF | "-43" | "-3"  | "10:29:00" | 1 | -44       | *-4*  | "10:29:00"             | 2 "-43" | "-4"   | "10:29:00" | 3 "-48"  | *-4*  | "10:29:00" | 4 "-43"  | *-3*  | "10:29:00" |     | 5 "-43" | "-3"  | "10:29:00" |   | 6 *-47* | *4*              | "10:29:00"             | 7 "-43" | "-15" | "10:29:00" |
| 44 | *10:44:00" | REF | "-43" | "-5"  | *10:44:00* | 1 | -44"      | -4    | "10:44:00"             | 2*-43*  | * *-4* | "10:44:00" | 3 "-48"  | *-4*  | "10:44:00" | 4 "-43"  | *-5*  | "10:44:00" |     | 5"-43"  | -5    | *10:44:00* |   | 6 *-49* | "-10"            | *10:44:00*             | 7"-43"  | "-5"  | "10:44:00" |
| 45 | *10:59:00* | REF | "-43" | "-6"  | *10:59:00* | 1 | -44       | *-6*  | "10:59:00"             | 2*-43   | -6"    | "10:59:00" | 3 "-45"  | *-10* | "10:59:00" | 4 "-43"  | *-3*  | "10:59:00" |     | 5"-43"  | *-8*  | *10:59:00* |   | 6*-47*  | *-6*             | *10:59:00*             | 7*-43*  | -7"   | *10:59:00* |
| 46 | *11:14:00" | REF | "-42" | "-7"  | *11:14:00* | 1 | °-42°     | *-8*  | "11:14:00"             | 2*-43*  | 8"     | "11:14:00" | 3 "-44"  | *-4*  | "11:14:00" | 4 "-43"  | •-7•  | "11:14:00" |     | 5 "-43" | *-8*  | *11:14:00" |   | 6*-42*  | -8"              | "11:14:00"             | 7"-43"  | "-8"  | *11:14:00* |
| 47 | *11:29:00" | REF | "-39" | "-9"  | *11:29:00* | 1 | *-40*     | "-10" | "11:29:00"             | 2*-40   | 0.     | "11:29:00" | 3 "-40"  | *-10* | "11:29:00" | 4 "-41"  | *-9*  | "11:29:00" |     | 5"-41"  | *-9*  | *11:29:00* |   | 6 *-40* | "-10"            | *11:29:00*             | 7"-40"  | "-9"  | *11:29:00* |
| 48 | *11:44:00" | REF | "-36" | "-10" | "11:44:00" | 1 | *-38*     | "-10" | "11:44:00"             | 2 *-38  | -16    | "11:44:00" | 3 "-38"  | *-13* | "11:44:00" | 4 "-36"  | *-9*  | "11:44:00" |     | 5 "-38" | °-11° | "11:44:00" |   | 6 *-38* | "-15"            | "11:44:00"             | 7"-38"  | "-9"  | "11:44:00" |
| 49 | "11:59:00" | REF | -33"  | "-12" | *11:59:00* | 1 | -34       | -13   | "11:59:00"             | 2*-39   | -111   | "11:59:00" | 3 "-43"  | 11"   | "11:59:00" | 4 "-35"  | -12   | "11:59:00" |     | 5 -36   | -117  | "11:59:00" |   | 6 -45   | 7-117            | "11:59:00"             | 7"-48"  | "-16" | "11:59:00" |
| 50 | *12:14:00* | REF | 30"   | -13   | *12:14:00* | 1 |           | 13"   | ~12:14:00 <sup>-</sup> | 2*-29   | -13    | "12:14:00" | 3 "-30"  | 11"   | 12:14:00   | 4 31 -   | -13   | 12:14:00*  |     | 5~-30*  | 13    | 12:14:00   |   | 6 30 -  | ~-12*            | ~12:14:00 <sup>+</sup> | 7"-30"  | ~-13* | *12:14:00* |
| 51 | 12:29:00   | REF | -26"  | ~-10° | 12:29:00   | 1 | -28       | 16"   | 12:29:00               | 2 28    | -15    | 12:29:00*  | 3 28     | 15"   | 12:29:00   | 4 30-    | -16   | 12:29:00*  |     | -29     | 16"   | 12:29:00   |   | 6 - 28  | ~15*             | 12:29:00               | 728-    | -16   | 12:29:00   |
| 52 | 12:44:00   | REF | -23   | -10   | 12:44:00   | 1 | -20       | -10   | 12:44:00               | 2 -20   | -10    | 12:44:00   | 3 -20    | -10   | 12:44:00   | 4 -23    | -10   | 12:44:00   |     | -23     | -1/-  | 12:44:00   |   | 0 -20   | 1/-              | 12:44:00               | 7 -20   | -10   | 12:44:00   |
| 55 | 12.39.00   | REF | -19   | -17   | 12.39.00   |   | -20       | -10   | 12.39.00               | 2 -20   | -1/    | 12.39.00   | 3 -20    | -10   | 12:39:00   | 4 -19    | -10   | 12.39.00   |     | -19     | -1/   | 12.39.00   |   | 0 -20   | -10              | 12.39.00               | 7 -20   | -10   | 12.39.00   |
| 54 | *12:20:00* | DEE | -10   | -10   | *12:20:00* | - | -10       | -19   | *12:20:00*             | 2 -10   | -10    | *12:20:00* | 3 - 10   | -10   | *12:20:00* | 4 -13    | -20   | 13.14.00   |     | 5 - 13  | -20   | *12:20:00* |   | 6 * 11* | -10              | *13:20:00*             | 7 -10   | -20   | 13.14.00   |
| 55 | *13:44:00* | DEE | 1.71  | -10*  | *13:44:00* | - | -12       | "-20" | *13:44:00*             | 2 *12   | "-20"  | *13:44:00* | 3 "      | *-20* | *13:44:00* | 4 -11    | 1.201 | 13:25:00   |     | 5 7-107 | "-10" | *13:44:00* |   | 6 * 8*  | -10 <sup>*</sup> | *13:44:00*             | 7*.8*   | "-10" | *13:44:00* |
| 57 | *13:59:00" | DEE | 1.3"  | "-20" | *13:59:00* | 1 | 6"        | "-20" | *13:59:00*             | 2 .6    | "-20"  | "13:59:00" | 3 ".4"   | "-20" | "13:59:00" | 4 - 3"   | -20   | 13:59:00"  |     | 5 "-3"  | -10   | *13:59:00* |   | 6"-6"   | 21"              | *13:59:00*             | 7"-6"   | "-21" | 13:59:00*  |
| 57 | *14:14:00" | DEE | *4*   | " 20" | *14:14:00* | - | *0*       | -20   | 13.39.00               | 2 *0    | " 20"  | "14:14:00" | 3 "0"    | * 20* | 13.39.00   | 4 -0     | * 20* | 13.39.00   |     | 5 707   | * 24* | *14:14:00* |   | 6 707   | * 21*            | *14:14:00*             | 7 -0    | " 21" | *14:14:00* |
| 50 | *14:29:00* | DEE | 100   | "-20" | *14:29:00* |   | *2*       | -20"  | *14:20:00*             | 2 0     | "-20"  | *14:20:00* | 3 = 3=   | -20"  | *14:29:00* | 4 0      | -20   | 14:14:00   |     | 5*2*    | -21*  | *14:29:00* |   | 6 *4*   | -21              | *14:29:00*             | 7*2*    | -21   | *14:29:00* |
| 60 | *14:44:00" | REE | *0*   | "-10" | *14:44:00* |   | -8-       | "-20" | *14:44:00*             | 2 "8"   | "-20"  | *14:44:00* | 3 "8"    | *-20* | *14:44:00* | 4"6"     | -10   | "14:44:00" |     | 5-8-    | "-20" | *14:44:00* |   | 6 *8*   | "-10"            | *14:44:00*             | 7*6*    | -10"  | *14:44:00* |
| 61 | *14:59:00* | DEE | *13*  | -18"  | *14:59:00* |   | 121       | -10"  | *14:59:00*             | 2 *11*  | "-20"  | "14:59:00" | 3 "10"   | *-20* | *14:59:00* | 4 "10"   | 1.30  | "14:59:00" |     | 5 *13*  | "-20" | *14:59:00* |   | 6 *13*  | -18"             | *14:59:00*             | 7*12*   | "-20" | *14:59:00* |
| 62 | 14:03:00   | REE | *17*  | "-18" | 14:03:00   | 1 | 161       | -18"  | 14:00                  | 2"16"   | -18"   | 14:00.00   | 3 "16"   | -20   | "15:14:00" | 4 10     | -18   | 14:03:00   |     | 5"17"   | -20   | 14:03:00   |   | 6 "16"  | "-18"            | 14:03:00               | 7"14"   | "-18" | 14:03:00   |
| 63 | *15:29:00" | REF | *21*  | "-16" | *15:29:00* | 1 | *20*      | -16"  | "15:29:00"             | 2 "20"  | -18"   | "15:29:00" | 3 "20"   | -18"  | "15:29:00" | 4 "20"   | -18   | "15:29:00" |     | 5 "20"  | -18"  | *15:29:00* |   | 6 *20*  | "-18"            | *15:29:00*             | 7*20*   | -17"  | *15:29:00* |
| 64 | *15:44:00" | REF | *25*  | "-15" | *15:44:00* | 1 | *24*      | "-16" | "15:44:00"             | 2*22*   | "-16"  | "15:44:00" | 3 "22"   | *-15* | "15:44:00" | 4 "24"   | *-16* | "15:44:00" |     | 5 "24"  | -16"  | *15:44:00" |   | 6 *22*  | "-16"            | *15:44:00*             | 7*22*   | 7-15" | *15:44:00* |
| 65 | *15:59:00" | REF | *28*  | - 14- | *15:59:00* | 1 | *28*      | "-15" | "15:59:00"             | 2 *26*  | "-16"  | "15:59:00" | 3 "26"   | -14"  | "15:59:00" | 4 "28"   | *-15* | "15:59:00" | -   | 5 "26"  | *-14* | *15:59:00" |   | 6 *26*  | "-15"            | "15:59:00"             | 7*28*   | "-14" | *15:59:00* |
| 66 | *16:14:00" | REF | "32"  | "-12" | 16:14:00"  | 1 | "31"      | "-12" | "16:14:00"             | 2 "30"  | "-13"  | "16:14:00" | 3 "30"   | -14"  | "16:14:00" | 4 "32"   | -14   | "16:14:00" |     | 5"31"   | "-13" | *16:14:00" |   | 6 "30"  | -14              | "16:14:00"             | 7"30"   | "-13" | "16:14:00" |
| 67 | *16:29:00* | REF | *35*  | 1-111 | *16:29:00* | 1 | *35*      | 1-111 | *16:29:00*             | 2 "33"  | "-12"  | "16:29:00" | 3 "35"   | -11"  | "16:29:00" | 4 "35"   | *-16* | "16:29:00" |     | 5 "35"  | "-12" | *16:29:00* |   | 6 "35"  | "-12"            | *16:29:00*             | 7*35*   | "-13" | *16:29:00* |
| 60 | 10.44.005  | OFF | 1001  | 1 02  | 140.44.001 |   | 1901      |       | *10.11.00*             | 0 *94*  | 1 107  | *48-44-00* | 9 = 9.0= |       | 140.44.005 | 4 = 9.0= | 1 100 | *****      |     |         | 1.01  | 140.44.001 |   | 0 1901  | 1.01             | *10.11.00*             | 7 *90*  | 1 101 | *******    |

Las columnas sombreadas muestran las coordenadas ideales o de referencia de posicionamiento que deberían tener los seguidores en cada hora. Los datos siguientes en la fila muestran las posiciones de cada seguidor.

## **10. Menú: Electric Substation**

Esta utilidad nos permite monitorizar muchos parámetros de la subestación eléctrica de un parque. En la imagen podemos ver como la subestación se encuentra funcionando y en un cuadro a la derecha se nos ofrecen los datos en tiempo real que está ofreciendo.

Cualquier tipo de actuación o relé puede ser accionado o visualizado desde esta herramienta.

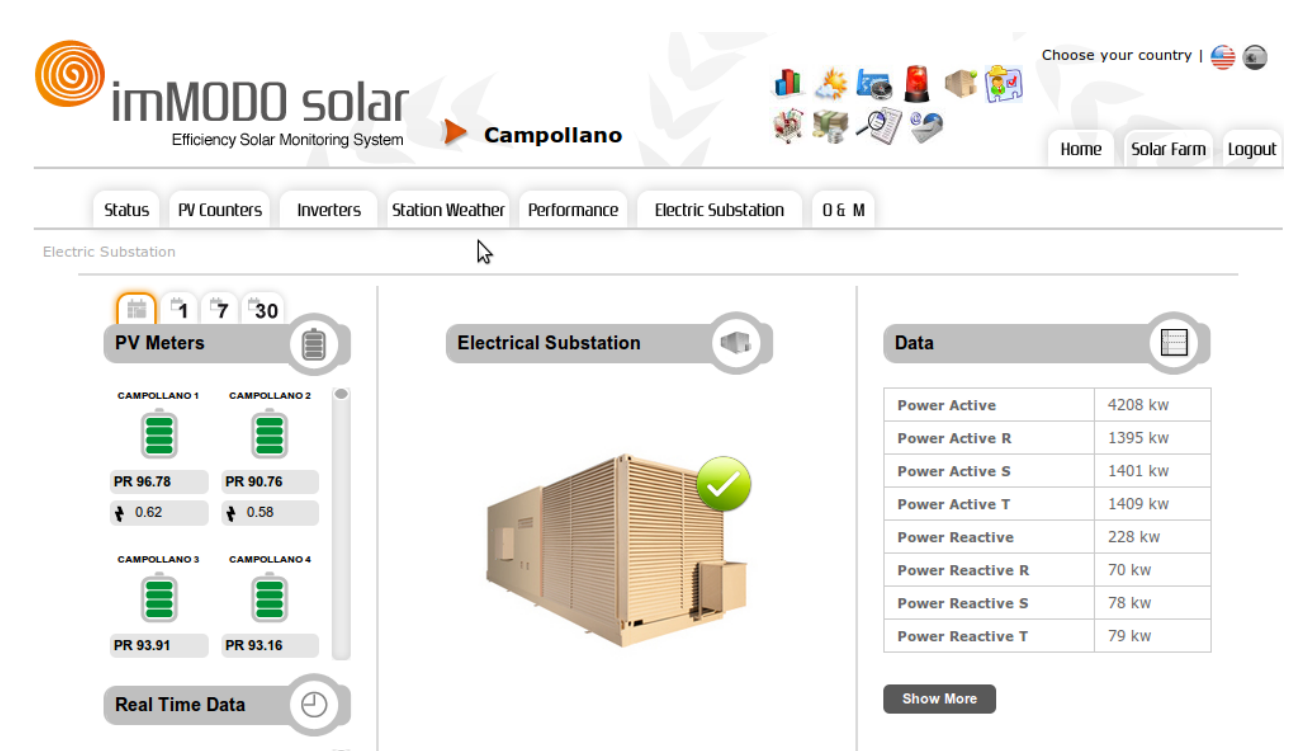

La monitorización de la estación nos permite detectar cualquier fallo en la misma, lo que puede suponer un importante ahorro de dinero para la empresa.

## 11. Menú: Sensors & Actions

Esta herramienta nos va a permitir analizar los sensores instalados en los centros de transformación de la planta, así como interactuar con el parque en remoto. Por ejemplo podemos averiguar la temperatura y humedad de cada centro, así como saber si la puerta esta abierta o cerrada y si hay humo en alguno de ellos.

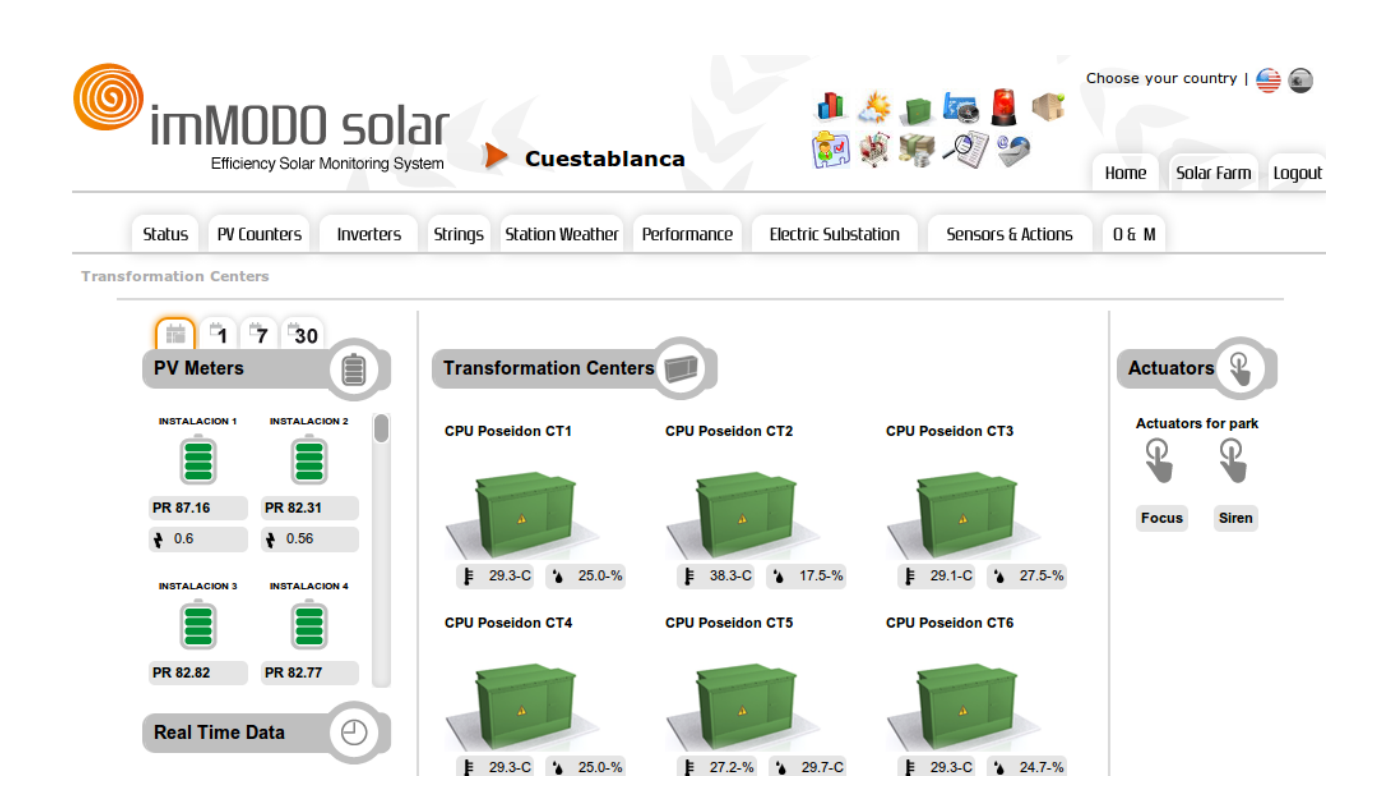

Como podemos ver en la zona de la derecha se permite actuar sobre relés que ofrecen distintas funcionalidades. Por ejemplo en la imagen se podrían encender los focos del parque y la sirena. Esta pantalla es totalmente configurable según lo que hayamos instalado en la planta.

Como en las anteriores herramientas se podrá consultar el histórico de los valores ofrecidos por los sensores a lo largo de un día determinado. Esto permitirá analizar distintas situaciones en un parque, por ejemplo, cuando y por cuanto tiempo se ha abierto cada centro de transformación.

## 12. Menú: Operación y Mantenimiento

En este menú se han añadido varios módulos para facilitar la tarea de operación y mantenimiento a dichos departamentos. Cada submenú del mismo se corresponde con un módulo distinto que será explicado a continuación.

#### 12.1 Módulo de Stock

En este módulo podemos mantener un control total del material que entra y sale del almacén. Cuenta con una pantalla de resumen de stock donde se nos ofrece una tabla con todos los productos que tenemos registrados en el almacén, su cantidad actual, su cantidad mínima (por debajo de la cual se mandará un aviso a su responsable), responsable del producto y su gestión, las unidades que se han gastado desde que se ha registrado en el almacén y su precio aproximado.

| Efficiency Solar Monitoring Syst                                                               | La Herrera                                                                                 |                          | l 🤌 🔊 🔽<br>) 👸 🔅 🤫       | Choose your country  <br>Choose your country  <br>Home Solar Farm L | e Constantino de Constantino de Constantino de Constantino de Constantino de Constantino de Constantino de Const<br>Constantino de Constantino de Constantino de Constantino de Constantino de Constantino de Constantino de Constant |
|------------------------------------------------------------------------------------------------|--------------------------------------------------------------------------------------------|--------------------------|--------------------------|---------------------------------------------------------------------|----------------------------------------------------------------------------------------------------|
| Status PV Counters Inverters                                                                   | Trackers Station Weather                                                                   | Performance Elec         | tric Substation          | Sensors & Actions 0 & M                                             |                                                                                                    |
| Stock > Summary                                                                                |                                                                                            |                          |                          |                                                                     |                                                                                                    |
| ENHERRERA 1 ENHERRERA 2                                                                        | Stock Summary                                                                              |                          |                          |                                                                     |                                                                                                    |
|                                                                                                | Show 10 T entries                                                                          |                          | Sear                     | ch: 🔍                                                               |                                                                                                    |
| PR NA PR NA                                                                                    | Name 📥 Description 🍦                                                                       | Amount 🔶 Minimu<br>Amoun | n                        | ces 🔶 Respon 🍦                                                      | \$                                                                                                    |
| ENHERRERA 3 ENHERRERA 4                                                                        | Conversor<br>RS485/Eth Conversor<br>usado en las<br>TTR                                    | 11 2                     | 0 15                     | 0 jesus.vergara@immodosolar.com                                     | <b>D</b>                                                                                                    |
| PR NA PR NA                                                                                    | Crimpadora<br>Crimpadora<br>Crimpadora<br>Rj45 de las<br>comunicaciones<br>de los parques. | 2 1                      | 11 13                    | agonzalez@immodo.org                                                |                                                                                                    |
| Real Time Data                                                                                 | Name Description                                                                           | Amount Amoun             | n Spent<br>t Balance Pri | ces Respon                                                          |                                                                                                    |
| Power Active 582 kw<br>Power Active R 195 kw<br>Power Active S 192 kw<br>Power Active T 194 kw | Showing 1 to 2 of 2 entries<br>First Previous Next                                         | Last                     |                          |                                                                     |                                                                                                    |

La tabla permite ordenar los objetos por la columna que deseemos. Además es una tabla que se puede recorrer por paginación y permite buscar un producto por una palabra clave.

Como en toda la aplicación, se puede descargar esta tabla en Excel o PDF para que pueda imprimirse o mandarse por correo.

El módulo de stock permite listar los productos que se encuentran en una situación crítica en cuanto a sus existencias en almacén. Es decir, aquellos productos que están por debajo del mínimo definido.

Podremos añadir nuevos registros de productos al almacén que antes no existían en el mismo mediante el siguiente formulario.

| imMODO sola                      |                                      |                     | Choo              | ose your country   👙 🗑 |
|----------------------------------|--------------------------------------|---------------------|-------------------|------------------------|
| Efficiency Solar Monitoring Syst | em 🕨 La Herrera                      |                     |                   | ome Solar Farm Logo    |
| Status PV Counters Inverters     | Trackers Station Weather Performance | Electric Substation | Sensors & Actions | 0 & M                  |
| List                             |                                      |                     |                   |                        |
| 7 30<br>PV Meters                | Add Product                          |                     |                   |                        |
| ENHERRERA 1 ENHERRERA 2          | Name: Description:                   |                     |                   |                        |
| PR NA PR NA                      |                                      |                     |                   | 7                      |
| <b>†</b> 7.66 <b>†</b> 7.68      |                                      |                     |                   |                        |
| ENHERRERA 3 ENHERRERA 4          |                                      |                     |                   | 4                      |
|                                  | Amount:                              |                     |                   |                        |
|                                  | Minimun Amount:                      |                     |                   |                        |
| Real Time Data                   | Prices:                              |                     | $\Diamond$        |                        |
| Power Active 1084 kw             | Responsible:                         | (email)             |                   |                        |
| Power Active R 365 kw            | Add Product                          |                     |                   |                        |
| Power Active S 359 kw            | Auditioudor                          |                     |                   |                        |
| Fower Active 1 300 KW            |                                      |                     |                   |                        |

Además se pueden añadir unidades a productos ya existentes, retirar unidades (indicando el motivo y responsable de ese reintegro) y sacar informes relativos a un periodo de tiempo o a un producto del cual se quiere hacer un estudio de consumo.

#### 12.2 Módulo de Gastos

Este módulo nos permite controlar los gastos imputados a las instalaciones que se tienen en mantenimiento. Podemos ver una pantalla donde se muestra el resumen de los gastos de la siguiente forma:

| )<br>imM       | ODO sola                    | or 🔪           |                  |                |                |           |          |                                      | Choose yo | ur country | 90   |
|----------------|-----------------------------|----------------|------------------|----------------|----------------|-----------|----------|--------------------------------------|-----------|------------|------|
| Effici         | iency Solar Monitoring Syst | tem            | La Herre         | era            |                |           | 1 xe -   |                                      | Home      | Solar Farm | Logo |
| Status PV (    | Counters Inverters          | Trackers       | Station Wea      | ather Perform  | ance Ele       | ctric Sul | station  | Sensors & Actio                      | ons O     | εM         |      |
| nsives > Summa | ary                         |                |                  |                |                |           |          |                                      |           |            |      |
| PV Meters      | 30                          | Expensi        | ves Summ         | ary 📄          |                |           |          |                                      |           |            |      |
| ENHERRERA 1    | ENHERRERA 2                 | Show 10        |                  |                |                |           | Se       | arch:                                |           | S 2        |      |
| PR NA          | PR NA                       | Date A         | Solarfarm 🌢      | Installation 📥 | Provider 💧     | Bill 🌢    | Amount 🚔 | Summary                              | 6 6       |            |      |
| ₹ 7.66         | ★ 7.68                      | 2010-<br>09-13 | HSG              | GARCIA 52      | Juan<br>Miguel | 123       | 14.89    | Desbroce +<br>Hervicida              |           |            |      |
| Ē              | Ē                           | 2010-<br>09-14 | HSG              | GARCIA 52      | ABM            | 23        | 21.56    | TTR installation                     | ,         |            |      |
| PR NA          | PR NA                       | 2011-<br>02-07 | Olmeda           | Prueba 03      | ABM            | 132       | 1456     | Aver@a en<br>modems de<br>telemedida |           |            |      |
| Real Time      | Data                        | 2011-<br>06-27 | MINAYA           | MINAYA 1       | ABM            | 1234      | 23       | Prueba                               |           |            |      |
| Power Act      | tive 966 kw                 | Date           | Solarfarm        | Installation   | Provider       | Bill      | Amount   | Summary                              |           |            |      |
| Power Acti     | ive R 325 kw                | Showing 1 to   | o 4 of 4 entries |                |                |           |          |                                      |           |            |      |
| Power Acti     | ive S 320 kw                | First Pr       | evious 1         | Next Last      |                |           |          |                                      |           | •          |      |
| Power Acti     | ive T 321 kw                |                |                  |                |                |           |          |                                      |           | 3          |      |

Si nos damos cuenta podemos ver una tabla del mismo aspecto que la del anterior módulo pero con columnas relativas a los gastos. En estos gastos tenemos la fecha del gasto, el parque, la instalación a la que se le imputa, el proveedor, la factura, el importe y la descripción. Además podemos editar y eliminar cada uno de esos gastos con los botones que tenemos en cada fila.

El listado anterior puede ser descargado en Excel y PDF con los botones de la parte superior derecha.

La tabla es nuevamente ordenable por cualquier columna y nos permite buscar en toda ella las tuplas que contienen una determinada palabra.

En este módulo podemos crear nuevos proveedores o nuevos gastos, además se pueden sacar informes de gastos generales, por periodos de tiempos o relativos a un proveedor o instalación concreta.

#### 12.3 Módulo de Eventos

Es uno de los más importantes del sistema, ya que en el se pueden controlar todos los parques que tenemos en la aplicación. Los errores o alarmas que suceden en todos ellos son registrados y gestionados en este módulo.

|             | ODO SO                     | iystem 🕨 La H                  | lerrera         |            |                   | 1 <b>1</b> 1 1 1 1 1 1 1 1 1 1 1 1 1 1 1 1 1 | So Ho       | me So        | lar Fari |
|-------------|----------------------------|--------------------------------|-----------------|------------|-------------------|----------------------------------------------|-------------|--------------|----------|
| Status PV C | ounters Inverters          | Trackers Stat                  | ion Weather Pe  | rformance  | Electric Substati | on Sensor                                    | s & Actions | 0 & M        |          |
| PV Meters   | 30                         | Events List                    | Actions Se      | ect Action | T                 |                                              | ¢.          |              |          |
|             |                            | Show 10 ▼ e                    | entries<br>Park |            | Ins 🔺 Net 🕯       | Search:                                      | Hour        | Dav 📥        |          |
|             |                            | Inverter off:                  | CARACOLES       | 6          | 1                 | 5                                            | 18:30:12    | 11-          |          |
| ₹ 7.66      | ₹ 7.68                     | Inverter off:                  | CARACOLES       | 8          | 1                 | 12                                           | 18:30:12    | 11-          |          |
| ENHERRERA 3 | ENHERRERA 4                | Inverter off:<br>CC-11 - Fil C | CARACOLES       | 11         | 1                 | 13                                           | 18:30:12    | 11-<br>08-01 |          |
| Ê           | Ē                          | Inverter off:<br>CC-11 - Fil.C | CARACOLES       | 11         | 1                 | 14                                           | 19:00:13    | 11-<br>08-01 |          |
| PR NA       | PR NA                      | Inverter off:<br>CC-13 - Fil.D | CARACOLES       | 13         | 1                 | 20                                           | 13:00:17    | 11-<br>08-01 |          |
| De al Time  |                            | Inverter off:<br>ED-31         | EDUARDO         | 31         | 2                 | 15                                           | 19:00:16    | 11-<br>08-01 |          |
| Real Time   | Data                       | Inverter off:<br>ED-31         | EDUARDO         | 31         | 2                 | 16                                           | 19:00:16    | 11-<br>08-01 |          |
| Power Act   | ive 701 kw                 | Inverter off:<br>ED-36         | EDUARDO         | 36         | 2                 | 17                                           | 19:00:16    | 11-<br>08-01 |          |
| Power Activ | ve R 235 kw<br>ve S 232 kw | Inverter off:<br>ED-36         | EDUARDO         | 36         | 2                 | 18                                           | 19:00:16    | 11-<br>08-01 |          |
| Power Activ | ve T 233 kw                | Inverter off:<br>GA-69 - Q2    | HSG             | 69         | 13                | 2000463186                                   | 19:00:25    | 11-<br>08-01 |          |
|             |                            |                                |                 |            |                   |                                              |             | -            |          |

Se muestran tuplas con la descripción de cada evento, indicando la descripción, el parque, la instalación, la red o bus, el número de componente, la hora y el día. Esta tabla es ordenable por cada columna, se muestra paginada y permite buscar cuando palabra en los eventos. Además, podemos seleccionar una o varias tuplas marcando en ellas y seleccionar una acción del desplegable superior. Las opciones a realizar con un evento reportado por el sistema son las siguientes:

1- Ignorarlo todo el día. Esto supondrá que el evento desaparezca del listado y que no vuelva a añadirse a lo largo de todo el día de hoy. Por ejemplo, si sabemos que un inversor esta apagado porque se está cambiando, podemos decidir la omisión de este evento en el gestor.

2- Ignorar una semana. Esto supondrá la ignoración durante 7 días completos del evento. Por ejemplo cuando sabemos que antes de una semana no se va a reparar la avería y no queremos que nos de el aviso el sistema durante ese periodo de tiempo.

3- Ignorar por un mes. Tiene el mismo efecto que la anterior opción pero por 30 días.

4- Ignorar hasta una fecha concreta. Esto supondrá que no se volverá a avisar hasta que se haya llegado a una fecha determinada y definida por el usuario en esta opción.

5- Ignorar de forma indefinida. Esto meterá a una lista de ignoraciones permanentes el evento. Se puede usar esta acción cuando el periodo de previsión de la corrección de la anomalía es largo e imprevisible.

6- Progresar a parte de trabajo. Esta acción la usaremos cuando veamos que un evento

reportado por el sistema requiere de la intervención de Mantenimiento. Entonces se creará un parte de trabajo para dicho evento y lo sacará de la lista de Eventos. El parte de trabajo estará asociado a una incidencia que se crea en el sistema y se asocia a un responsable. Al cerrar la incidencia se cerrará el parte de trabajo.

Estos partes de trabajo son interesántes porque serán adjuntados al informe de un parque o instalación en el módulo de informes.

El módulo de eventos permite además gestionar las reglas de ignoración para la tabla de eventos. Es decir, gestionar aquellas reglas que vamos metiendo desde la tabla de eventos. Por ejemplo en la siguiente captura vemos que hay una regla de ignoración de un inversor del parque de CARACOLES hasta una fecha determinada.

| imMODO sola                                                                                    | ar .                                                                                         | Choose your country   🚔 🔊                                                                                                    |
|------------------------------------------------------------------------------------------------|----------------------------------------------------------------------------------------------|----------------------------------------------------------------------------------------------------|
| Efficiency Solar Monitoring Syst                                                               | em 🕨 La Herrera                                                                              | Home Solar Farm Logout                                                                                                    |
| Status         PV Counters         Inverters           Rules > List                            | Trackers Station Weather Performance                                                         | Electric Substation Sensors & Actions 0 & M                                                                                                    |
| PV Meters                                                                                      | Rules List     Actions     Select Action       Show     10     •       Type     Park     Ins | Search:<br>Number 🖕 Hour 🜲 Day 🜲 Exp Type 🧅 🖨                                                                                                    |
| PR NA PR NA                                                                                    | Inverter Off CARACOLES 6 1<br>Type Park Ins Net<br>Showing 1 to 1 of 1 entries               | 5         00:00:00         11-08-02         1         Image: Constraint of the second second seco |
| PR NA PR NA Real Time Data                                                                     |                                                                                              |                                                                                                    |
| Power Active 726 kw<br>Power Active R 244 kw<br>Power Active S 240 kw<br>Power Active T 241 kw |                                                                                              |                                                                                                    |

Las reglas muestran el tipo de ignoración que hacemos, el parque, instalación, red y número de componente sobre la que lo aplicamos y la hora y día de caducidad de la misma.

Además de editar y eliminar las reglas desde esta pantalla, podemos crear nuevas reglas más generales. Por ejemplo, si quiero ignorar los inversores apagados que haya en el parque de CUESTABLANCA, rellenaré el siguiente formulario al que accedo con el desplegable de acciones de la parte superior.

| imMODO sola                                                                                                    | n                                                    | 1 2 2                                                                                              |              | Choose your country   🚔 💽 |            |        |
|----------------------------------------------------------------------------------------------------|------------------------------------------------------|----------------------------------------------------------------------------------------------------|--------------|---------------------------|------------|--------|
| Efficiency Solar Monitoring Syst                                                                                                    | em 🕨 La Herrera                                      | <b>-</b><br>-<br>-<br>-<br>-<br>-<br>-<br>-<br>-<br>-<br>-<br>-<br>-<br>-<br>-<br>-<br>-<br>-<br>- | 2/9          | Home                      | Solar Farm | Logout |
| Status PV Counters Inverters                                                                                                    | Trackers Station Weather Performance                 | Electric Substation                                                                                | Sensors & Ac | tions (                   | D & M      |        |
| PV Meters                                                                                                    | Add Rule                                             | \$                                                                                                 |              |                           |            |        |
| PR NA<br>7.66 7.68                                                                                                    | Expiration<br>Type<br>Park CUESTABLANCA<br>INS All V | T                                                                                                  |              |                           |            |        |
| PR NA PR NA                                                                                                    | Type Inverter Off Number 0 Network 0                 |                                                                                                    | •            |                           |            |        |
| Real Time Data       Power Active 533 kw       Power Active 733 kw       Power Active 8 179 kw       Power Active 8 176 kw       Power Active 1 177 kw       Power Active 1 177 kw | OK Cancel                                            |                                                                                                    |              |                           |            |        |

Hemos decidido ignorar durante una semana para todas las instalaciones de Cuestablanca, cualquier inversor apagado. El campo Number y Network a 0 son siempre fijos y no se van a poder rellenar. Esto se hace para que la regla sea relativa a todos los componentes de cualquier red.

Otra de las tablas que podemos ver en este módulo es la de partes de trabajo.

| imMODO sola                                                                                                    | ar .                                                                                                    |                                                                                                    | Choose            | your country   🚔 🕡  |
|----------------------------------------------------------------------------------------------------|----------------------------------------------------------------------------------------------------|----------------------------------------------------------------------------------------------------|-------------------|---------------------|
| Efficiency Solar Monitoring Sys                                                                                                    | tem 🕨 La Herrera                                                                                             | T 😽 🦉                                                                                                    | Hom               | e Solar Farm Logout |
| Status PV Counters Inverters                                                                                                    | Trackers Station Weather Performance                                                                         | Electric Substation                                                                                                    | Sensors & Actions | O& M                |
| Work Report > List                                                                                                    |                                                                                                    |                                                                                                    |                   |                     |
| 7         30           PV Meters         Image: Comparison of the second second se | Work Report List                                                                                             |                                                                                                    |                   |                     |
|                                                                                                    | Actions Select Action V                                                                                      | Search:                                                                                                    |                   |                     |
| ★ 7.66                                                                                                    | entries                                                                                                    |                                                                                                    |                   |                     |
| ENHERRERA 3 ENHERRERA 4                                                                                                    | Type     Ins     Park       Inverter<br>Off     7     CARACOLES                                              | Net         Num         Date           2011-         2011-           1         1         06-26           00:00:         00:00: | Description       | <u>+</u>            |
| PR NA PR NA                                                                                                    | Type         Ins         Park           Showing 1 to 1 of 1 entries         First         Previous         1 | Net Num Date                                                                                                    | Description       |                     |
| Real Time Data                                                                                                    |                                                                                                    |                                                                                                    |                   |                     |
| Power Active 571 kw                                                                                                    |                                                                                                    |                                                                                                    |                   |                     |
| Power Active R 192 kw                                                                                                    |                                                                                                    |                                                                                                    |                   |                     |
| Power Active S 189 kw                                                                                                    |                                                                                                    |                                                                                                    |                   |                     |

Los partes de trabajo se pueden editar, eliminar, consultar y exportar a PDF para poder imprimirlos.

Como siempre, podemos sacar listado el PDF de los eventos, las reglas y los partes de trabajo del sistema.

#### 12.4 Módulo de comunicaciones

Aunque estamos hablando de un módulo independiente, ha sido integrado como un submenú del módulo de Eventos. Al acceder al mismo, podemos contemplar una tabla de las comunicaciones que están programadas en el monitor.

|                                | ) SOLAC<br>Monitoring System | 🕨 La H                                                         | errera                                                                                          |                                                                                                 | ا چیا<br>بر چی | <b>)</b><br>(** | Choose your             | country  <br>Solar Farm | e Cogout |
|--------------------------------|------------------------------|----------------------------------------------------------------|-------------------------------------------------------------------------------------------------|-------------------------------------------------------------------------------------------------|----------------|-----------------|-------------------------|-------------------------|----------|
| Status PV Counters             | Inverters 1                  | rackers Static                                                 | on Weather Performan                                                                            | Electric Substation                                                                             | Se             | nsors & A       | ctions 0 &              | м                       |          |
| PV Meters                      | ERA 2                        | Communication                                                  | ons Manager                                                                                     | Actions Select Action V                                                                         | _ م            |                 |                         |                         |          |
| PR NA PR NA<br>\$ 6.42 \$ 6.46 |                              | User<br>Miguel Angel<br>Hernando<br>Fernandez<br>Jesus Vergara | EMail $\Rightarrow$<br>miguel.hernando<br>@immodosolar.com<br>jesus.vergara                     | Type     ⇒       Fault PV Counter     Communication       Fault PV Counter     Fault PV Counter | Start =        | End =           | One time per<br>day     |                         |          |
| ENHERRERA 3 ENHERRI            | era 4                        | Igual<br>Jose Javier<br>León<br>Alfonso<br>Gonzalez            | @immodosolar.com<br>josejavier.leon<br>@immodosolar.com<br>alfonso.gonzalez<br>@immodosolar.com | Communication<br>Fault TTR<br>Fault TTR                                                         | 00:00          | 23:55           | day<br>Always<br>Always |                         |          |
| PR NA PR NA                    |                              | Guardias                                                       | guardias @immodo.org                                                                            | Fault TTR                                                                                       | 00:00          | 23:55           | Always                  |                         |          |
| Real Time Data                 | Ð                            | Miguel Angel<br>Hernando<br>Fernandez                          | miguel.hernando<br>@immodosolar.com                                                             | Fault TTR                                                                                       | 00:00          | 23:55           | Always                  | •                       |          |
| Power Active 5 kw              |                              | Jesus Vergara<br>Igual                                         | jesus.vergara<br>@immodosolar.com                                                               | Fault Yesterday<br>Performance Installation<br>Level 2                                          | 12:00          | 15:50           | One time per<br>day     |                         |          |

Como podemos observar en la tabla tenemos una fila por cada aviso programado ante eventos en el sistema. Por ejemplo en la tercera fila se indica que el usuario José Javier León deberá recibir todos los fallos relativos a la telemedida en tiempo real que se den entre las 00:00 y 23:55. La columna relativa a la periodicidad puede ser de dos tipos: Avisar una vez al día, Avisar siempre que se produzca el fallo. Lo más normal es usar la segunda opción, aunque se ofrece la primera para casos como avisos de bajo rendimiento de una instalación, eso se puede comunicar entre las 12:00 y las 15:50 como podemos ver el la última fila. Si en esas horas una instalación está por debajo del resto ya es significativo y no hará falta comunicarlo más veces a lo largo del día.

Cada fila se puede editar o borrar. Esto se hará marcando la fila y aplicando la acción requerida en el desplegable superior.

Podemos añadir nuevos avisos si no marcamos ninguna opción y pulsamos sobre el desplegable la opción "New Notice". En ese caso se nos abre un formulario como el que sigue.

| Efficiency Solar Monitoring                                                                                                    | System La Herrera                                                                                                    |                                  | Choose your country   🚔 🌚<br>Choose your country   🚔 🕲<br>Home Solar Farm Logout |
|----------------------------------------------------------------------------------------------------|----------------------------------------------------------------------------------------------------|----------------------------------|----------------------------------------------------------------------------------|
| Status PV Counters Inverte                                                                                                    | rs Trackers Station Weather Perf                                                                                                    | formance Electric Substation     | Sensors & Actions 0 & M                                                          |
| Communications Manager                                                                                                    |                                                                                                    |                                  |                                                                                  |
| 7         30           PV Meters         Image: Control of the second second secon | Communications Manager                                                                                                    |                                  |                                                                                  |
| PR NA PR NA                                                                                                    | User Select User                                                                                                    | ▼                                |                                                                                  |
| ★ 6.42 ★ 6.46                                                                                                    | Type Fault SolarFarm Com                                                                                                    | munication                       | T                                                                                |
| ENHERRERA 3 ENHERRERA 4                                                                                                    | Time Ini<br>Hour<br>Time End 00 01 02 03 04 05                                                                                                    | Minute                           |                                                                                  |
| PR NA PR NA                                                                                                    | AM         06         07         08         09         10         11           Periodicity         PM         12         13         14         15         16         17           18         19         20         21         22         23 | 15 20 25<br>30 35 40<br>45 50 55 |                                                                                  |
| Real Time Data                                                                                                    | OK Cancel                                                                                                    |                                  |                                                                                  |

El usuario deberá estar creado en el sistema (consultar con administrador). Una vez lo seleccionemos se nos rellenará el campo Email de forma automática. En cuando al tipo de fallo, tenemos los siguientes para elegir.

- Fault SolarFarm Communication : El parque se ha quedado sin comunicación con el exterior.

- Fault Inverters Network Communication: Una red de inversores no está comunicando o lo hace con algún problema.

- Fault Trackers Network Communication: Una red de seguidores no está comunicando o lo hace con algún problema.

- Fault PV Counter Communication: El contador no se ha podido comunicar para extraer la lectura del día de ayer esta madrugada.

- Fault Current Performance Installation: La instalación a la que hace referencia tiene un rendimiento bajo en la hora anterior respecto a las restantes instalaciones de la planta.

- Fault Yesterday Performance Installation: La instalación a la que hace referencia tiene un rendimiento inferior en el resumen del día de ayer respecto a las restantes instalaciones de la planta.

- Fault Lower Inverter Production: Un inversor está generando un rendimiento en energía por debajo de los demás de la planta.

- *Fault Very Lower Inverter Production*: Un inversor está generando un rendimiento en energía muy por debajo de los demás de la planta.

- Fault Level 1 Tracker: Seguidor desviado respecto a la referencia.

- Fault Level 2 Tracker: Seguidor muy desviado respecto a la referencia.

- Fault Null PV Counter Production: No usado.

- Fault String series at low intensity: Alguna serie de la caja de string está por debajo de las demás.

- Fault String series off: Alguna serie de la caja de string está apagada.

- Fault Weather Station File dat: La estación no tiene ficheros de resumen desde hace más de 3 días.

- Fault Weather Station Current: La estación no está dando datos de sensores actuales.

- Inverter Off: El inversor al que hace referencia está apagado.

- Inverter with Error: El inversor al que hace referencia tiene error.

- Fault Yesterday Performance Installation Level 2: El rendimiento de una instalación ayer está muy por debajo de las demás de la planta.

- Fault TTR: Fallo el telemedidas en tiempo real.

- Fault Reading data of PV Counter for more than 4 hours: Fallo de lectura horaria de un contador desde hace más de 4 horas.

- Fault Null Production PV Counter Hourly: Un contador de una instalación está registrando producción nula en la última hora.

- Fault, Counter without Telemetry: Contador sin telemedida extraída nunca.

La gestión de avisos debe de ser configurada y refinada con el uso de reglas en la parte de eventos. Si una regla oculta un evento este no será reportado.

#### 12.5 Módulo de Informes

Además de poder obtener siempre ficheros Excel y/o PDF de cada listado o resultado obtenido en la aplicación, se ha creado un módulo de eventos que se encarga de analizar instalaciones o plantas completas en un determinado periodo de tiempo. Estos informes serán generados en PDF.

Las opciones que tenemos en este módulo son las siguientes:

- Informe de una planta en un mes.

- Informe de una planta en un año.
- Informe de una instalación en un mes.

- Informe de una instalación de nu año.

Estos informes incluirán datos relativos a la producción así como todo lo relativo a los módulos de gastos, partes de trabajos, etc... De esta forma tenemos una herramienta útil a la hora de proceder al estudio o a la venta de una instalación.

#### 12.6 Módulo de incidencias

Este módulo permite gestionar incidencias creadas al abrir un parte de trabajo o bien gestionadas directamente por el personal de mantenimiento.

Son varias las opciones que se nos presentan en el módulo de incidencias. Podemos listar las incidencias abiertas, las incidencias cerradas, todas las incidencias o bien hacer una búsqueda personalizada de las incidencias caracterizadas a gusto del usuario. Esta última búsqueda se hará usando el siguiente formulario:

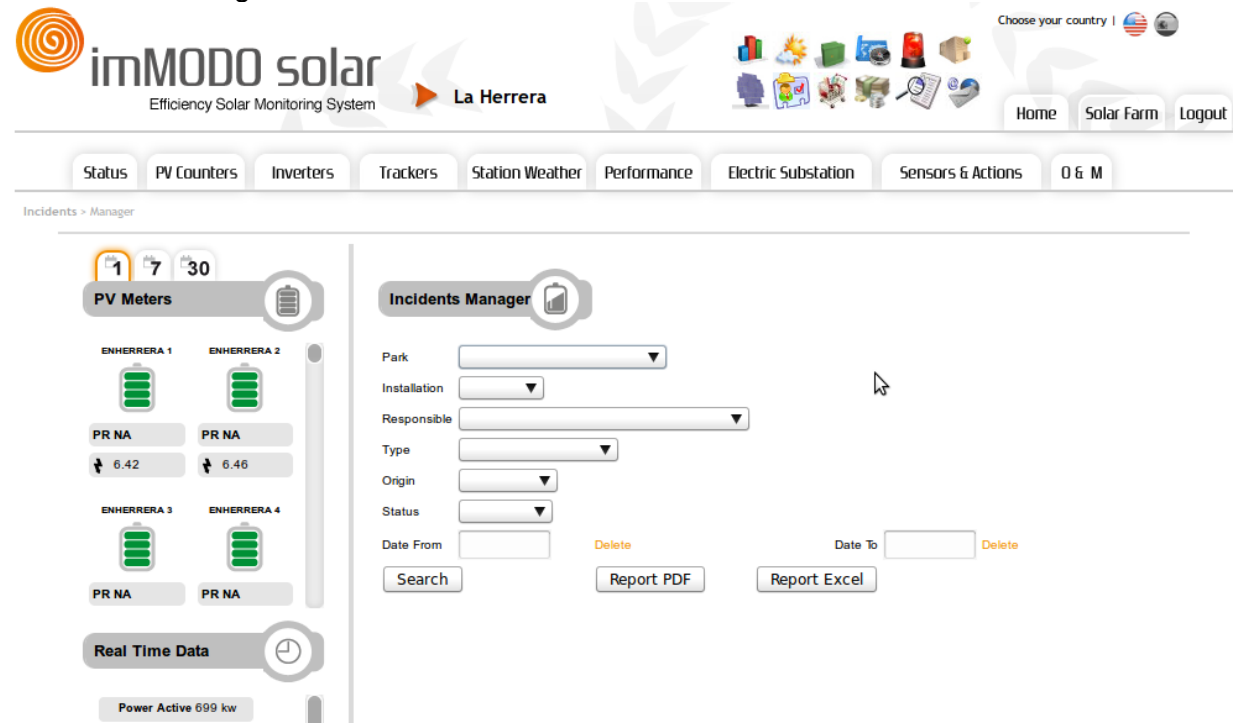

Como podemos observar, se pueden buscar por distintos campos. Además podemos sacar un listado pulsando en el botón "Search" o un informe de todas las incidencias en PDF o en Excel. En cualquier caso, el resultado de una búsqueda o de un listado preconfigurado es el siguiente:

| 6      | im       | MODC<br>Efficiency Solar |           | )<br>rem 🕨 La | a Herrera       | Ľ         |                     | <b>)</b><br>10<br>10<br>10<br>10<br>10<br>10<br>10<br>10<br>10<br>10<br>10<br>10<br>10 | <u>≧</u> ≪<br>∕?/ ?⊅ | hoose your | country  <br>iolar Farm | € €<br>Logout |
|--------|----------|--------------------------|-----------|---------------|-----------------|-----------|---------------------|----------------------------------------------------------------------------------------|----------------------|------------|-------------------------|---------------|
|        | Status   | PV Counters              | Inverters | Trackers      | Station Weather | Performan | ce Electric Substa  | tion                                                                                   | Sensors & Actio      | ns O &     | м                       |               |
| Incide | nts > Ma | nager                    |           |               |                 |           |                     |                                                                                        |                      |            |                         |               |
|        | PV M     | 7 30<br>eters            |           | Incidents     | Manager 📄       | Actions S | elect Action        |                                                                                        | ▼                    |            |                         |               |
|        | ENHER    | RERA 1 ENHERF            | RERA 2    | Show 10 -     | entries         |           |                     | Search:                                                                                | •                    |            |                         |               |
|        |          |                          |           | Date 🚽        | Park            | Ins 🔶     | Responsible 🔶       | Status                                                                                 | Туре 🍦               | Origin 🍦   | C                       | 3             |
|        | PR NA    | PR NA                    |           | 2011-07-28    | CUESTABLANCA    | 1,2,3     | Jesus Vergara Igual | Opened                                                                                 | CDTI                 | cliente    |                         |               |
|        | ♦ 6.42   | € 6.46                   |           | 2011-07-09    | CUESTABLANCA    | 2         | Administrador       | Closed                                                                                 | Correctivo           | cliente    |                         |               |
|        | ENHER    | RERA 3 ENHERF            | RERA 4    | 2011-07-09    | CUESTABLANCA    | 3         | Administrador       | Closed                                                                                 | Correctivo           | cliente    |                         |               |
|        |          |                          |           | 2011-07-09    | CUESTABLANCA    | 18        | Administrador       | Closed                                                                                 | Correctivo           | cliente    |                         |               |
|        |          |                          |           | 2011-07-09    | CUESTABLANCA    | All       | Administrador       | Opened                                                                                 | CDTI                 | cliente    |                         |               |
|        | PR NA    | PR NA                    |           | 2011-05-04    | Cuestablanca    | 02        | Jose Javier         | Opened                                                                                 | fija                 | historico  |                         |               |
|        |          |                          |           | 2011-04-15    | Cuestablanca    | 12        | Jose Javier         | Opened                                                                                 | fija                 | historico  |                         |               |
|        | Real     | Time Data                | Ð         | 2011-04-08    | Cuestablanca    | 20        | Jose Javier         | Opened                                                                                 | fija                 | historico  |                         |               |
|        | Po       | vor Activo 757 kw        |           | 2011-04-04    | Cuestablanca    | 27        | Jose Javier         | Opened                                                                                 | fija                 | historico  |                         |               |
|        | Por      |                          |           | 2011-04-01    | Cuestablanca    | 23        | Jose Javier         | Closed                                                                                 | fija                 | historico  |                         |               |

En esta tabla podemos ordenar las filas y trabajar con las incidencias según las opciones que se pueden ver en la captura posterior.

| imM0D0 sola                                                                                                    | r ,        |                 |           |                                                       | 🧦 🍺 🌆            |                 | Choose you | r cou |
|----------------------------------------------------------------------------------------------------|------------|-----------------|-----------|-------------------------------------------------------|------------------|-----------------|------------|-------|
| Efficiency Solar Monitoring Syster                                                                                                    | n 🕨 La     | a Herrera       |           |                                                       | <u>-</u>         | 1               | Home       | Sola  |
| Status PV Counters Inverters                                                                                                    | Trackers   | Station Weather | Perform   | ance Electric                                         | Substation       | Sensors & Actio | ins 0 8    | м     |
| Incidents > Manager                                                                                                    |            |                 |           |                                                       |                  |                 |            |       |
| 1         7         30           PV Meters         Image: Comparison of the second second seco | Incidents  | Manager 间       | Actions   | Select Action<br>Select Action<br>Delete Incident     | }≽               | •               |            |       |
| ENHERRERA 1 ENHERRERA 2                                                                                                    | Show 10 _  | entries<br>Park | 🔶 Ins     | New Incident<br>Edit Incident<br>View Incident        |                  | Туре 🍦          | Origin 🔶   |       |
| PR NA PR NA                                                                                                    | 2011-07-28 |                 | 1,2,3     | List All<br>List Opened Inc                           | idents           | CDTI            | cliente    |       |
|                                                                                                    | 2011-07-09 | CUESTABLANCA    | 3         | List Closed Incid<br>Search By Resp<br>Search By Park | onsible          | Correctivo      | cliente    |       |
|                                                                                                    | 2011-07-09 |                 | 18<br>All | Search By Park<br>Search<br>Export Incident           | and Installation |                 | cliente    |       |
| PR NA PR NA                                                                                                    | 2011-05-04 | Cuestablanca    | 02        | Export Incident<br>Export List to P                   | to Excel<br>DF   | ija             | historico  |       |
| Real Time Data                                                                                                    | 2011-04-15 | Cuestablanca    | 12        | Export List to E                                      | Opened           | fija            | historico  |       |
|                                                                                                    | 2011-04-08 | Cuestablanca    | 20        | Jose Javier                                           | Opened           | fija            | historico  |       |
| Power Active /5/ KW                                                                                                    | 2011-04-01 | Cuestablanca    | 23        | Jose Javier                                           | Closed           | fija            | historico  |       |

El formulario que se presenta a la hora de crear una incidencia nos obliga a rellenar casi todos los campos y hay muy pocos que se puedan rellenar de forma libre. Esto va a facilitar las cosas en un futuro en cuanto a la organización y análisis de incidencias. Veamos a continuación la pantalla para abrir una nueva incidencia.

| Incidents I        | Manager         |              |                 |    |
|--------------------|-----------------|--------------|-----------------|----|
| Created            | Select User     | Responsible  | Select User     | ▼  |
| Production<br>Lost | No V            | Date         |                 |    |
| Park               | All             | Installation | All V           |    |
| Reason1            | Please Select V | Origin       | cliente 🔻       | \$ |
| Reason2            |                 | Туре         | CDTI V          |    |
| Reason3            |                 | Status       | Opened <b>V</b> |    |
| Description        |                 | Notes        |                 |    |
| Material           |                 | Worker       |                 |    |
| Machine            |                 | Pending      |                 |    |
| Localization       |                 |              |                 |    |
| OK Car             | ncel            |              |                 |    |

Al crear una incidencia, editarla o cerrarla, se mandará un correo electrónico al responsable de la misma.

Los motivos de una incidencia están muy acotados y se pueden anidar hasta tres niveles. Por ejemplo, si seleccionamos como motivo1 de la incidencia "MODULO", se nos despliega una seríe de posibles motivos2, como "suciedad", "rotura", etc. Así sucesivamente. Lo mismo sucede con las instalaciones a las que afecta la incidencia, pueden ser todas, una concreta de las existentes en el parque o un campo abierto a rellenar con varias instalaciones.

#### 12.7 Módulo de Facturación

Este módulo nos permite consultar las facturas generadas a los clientes por el mantenimiento que se le realiza a sus instalaciones. En un acceso al módulo podemos ver la siguiente tabla.

| 6       | im     | Modo                            | ) sola          | ור       | r (                                                     |                |                   | 🧦 🍺 🌆      |                  | Choose your country   🚔 💽 |                  |        |
|---------|--------|---------------------------------|-----------------|----------|---------------------------------------------------------|----------------|-------------------|------------|------------------|---------------------------|------------------|--------|
|         |        | Efficiency Solar                | Monitoring Syst | em       | La Herrer                                               | а              |                   |            |                  | Home 9                    | iolar Farm       | Logout |
|         | Status | PV Counters                     | Inverters       | Trackers | Station Weath                                           | ner Performa   | ance Electric     | Substation | Sensors & Actior | ns O &                    | м                |        |
| Bills > | Manage |                                 |                 |          |                                                         |                |                   |            |                  |                           |                  |        |
|         | PV Me  | 7 30<br>eters<br>era 1 enhere   |                 | Bills Ma | anage                                                   | Actions Select | Action V          | Search:    |                  |                           |                  |        |
|         |        |                                 |                 | Link 🔶   | TITULAR 🝦                                               | CIF 🚽          | PARQUE            |            |                  | Fecha<br>Hasta            | Total<br>Factura | ÷      |
|         | PR NA  | PR NA                           |                 | Bill     | PICKMAN Y<br>SALA S.C                                   | G-41956681     | LAS TIESAS<br>18  | TI-18      | 388816111        | 2011 -<br>07              | 524.14           |        |
|         | € 6.42 | ♦ 6.46                          |                 | Bill     | RODRISOL,<br>S.C.                                       | G-02449940     | SARA-MINAYA<br>34 | SA-34      | 388954840        | 2011 -<br>07              | 121.62           |        |
|         | ENHERR | ERA 3 ENHERR                    | ERA 4           | Bill     | RODRISOL,<br>S.C.                                       | G-02449940     | SARA-MINAYA<br>35 | SA-35      | 388954842        | 2011 -<br>07              | 122.53           |        |
|         |        |                                 |                 | Bill     | Merindades Sol<br>S.C.                                  | G-01424076     | CASA<br>CARACOLES | CC-13      | 73321199         | 2011 -<br>07              | 105.04           |        |
|         | PR NA  | PR NA                           |                 | Bill     | José<br>Fco.Victoriano<br>y Ana-Araceli<br>Lopez Moreno | E-84410448     | EDUARDO           | ED-31      | 75459233         | 2011 -<br>07              | 112.78           |        |
|         | Real T | ime Data                        |                 | Bill     | CASADO<br>SIENES, C.B.                                  | E-42184713     | ENHERRERA<br>46   | HE-46      | 18300221         | 2011 -<br>07              | 236.86           |        |
|         | Powe   | e <mark>r Active</mark> 1086 kw |                 | Bill     | METALURGIAS<br>PRIGAR, C.B.                             | E-19247840     | ENHERRERA<br>35   | HE-35      | 18300231         | 2011 -<br>07              | 234.63           |        |
|         |        | Active D 265 km                 |                 |          | TINFOCER                                                | 500403005      | GARCÍA-           | <b></b>    | 000004700        | 2011 -                    |                  | _      |

Aparece una fila por cada factura que hay generada en el sistema. Estas facturas se generan de forma automática cada día 2 del mes entrante. Se pueden ordenar por el campo que deseemos. En la primera columna tenemos un link al PDF correspondiente.

Podemos marcar una o varias facturas y exportarlas a EXCEL o PDF mediante la selección de la acción correspondiente.

#### **12.8 Complementos**

Desde el menú de Operación y Mantenimiento podemos cambiar también la sensibilidad de la aplicación. Por ejemplo podemos indicar el porcentaje de desviación de la media para los avisos de bajo rendimiento de inversores. Asimismo, podemos trabajar con la sensibilidad del sistema en cuanto a seguidores y contadores.

El sistema ofrece la opción de descargar el fichero de histórico de eventos sucedidos en el sistema durante un día o bien las comunicaciones que se han hecho de fallos al personal de mantenimiento.

## 13. Estudio de una instalación

A la hora de analizar una planta, nos podemos encontrar con un aviso de color en la zona de la izquierda respecto a una instalación. Al analizar la planta de Campollano en el siguiente

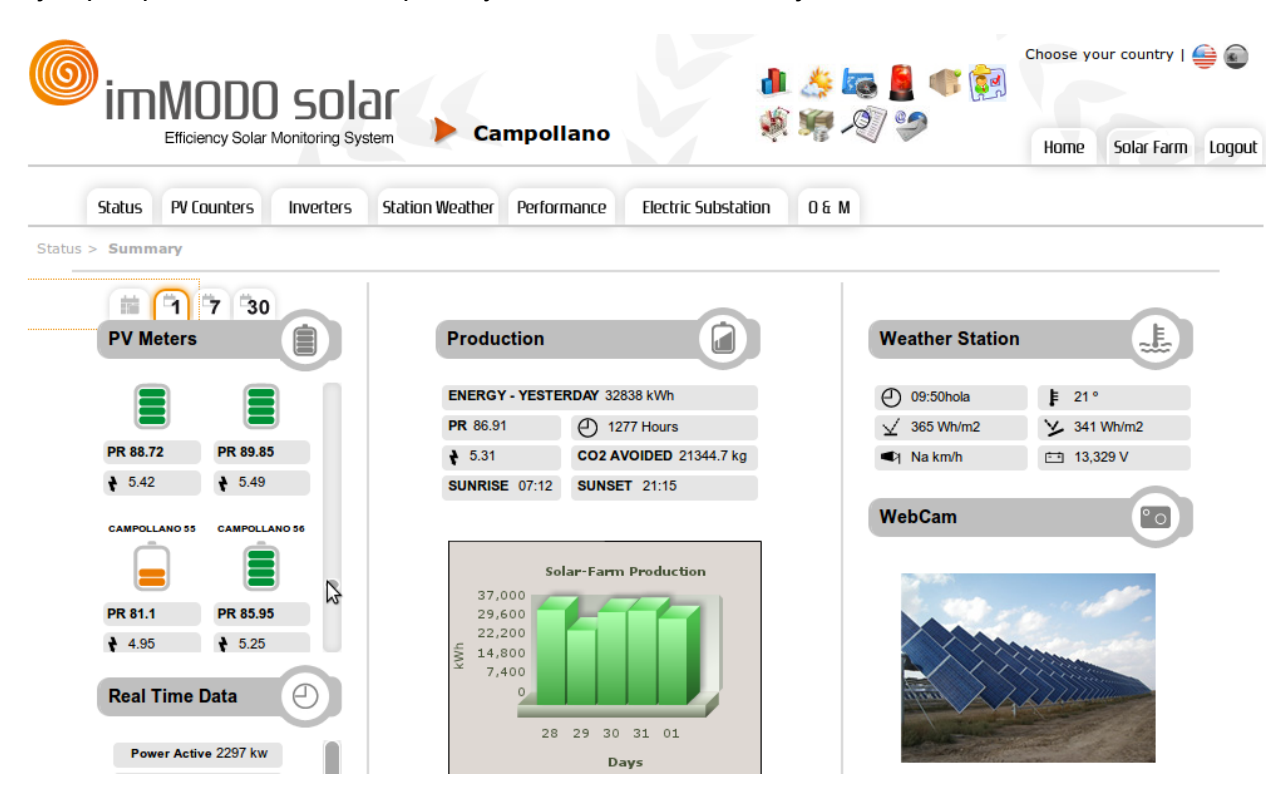

Si pinchamos sobre el propio icono de la instalación nos adentramos en la composición de inversores de la misma, mostrando una pantalla con el análisis. Esto nos permitirá detectar cual es el inversor o inversores que está dando problemas.

| 6      | im                                         | Modo                                                                                                    | ) sol         |                             |             |               | 1 4 5                              |                         |                |       | Choose your country   🚔 🕥 |            |        |  |
|--------|--------------------------------------------|----------------------------------------------------------------------------------------------------|---------------|-----------------------------|-------------|---------------|------------------------------------|-------------------------|----------------|-------|---------------------------|------------|--------|--|
|        |                                            | Efficiency Solar                                                                                                    | Monitoring Sy | stem 🤌 Ca                   | mpollano    |               | 🤹 🧏 - Q/ 🍣                         |                         |                |       | Home                      | Solar Farm | Logout |  |
|        | Status                                     | PV Counters                                                                                                    | Inverters     | Station Weather             | Performance | Electr        | ic Substation                      | 0 & M                   |                |       |                           |            |        |  |
| Status | > Instal                                   | lation Check                                                                                                    |               |                             |             |               |                                    |                         |                |       |                           |            |        |  |
|        | PV M<br>CAMPOL<br>PR 90.8<br><b>†</b> 5.55 | Image: Control of the second second secon |               | CAMPOLLANO<br>55<br>PR 81.1 | n Check     | 5-Pos:2 Inst: | 55-Pos:3 mst:55-Pos<br>5.36 ₹ 5.39 | :4 Inst:55-Po<br>↓ 5.13 | s:5 Inst:55-PG | s:6   |                           |            |        |  |
|        | CAMPOL                                     | LANO 3 CAMPOL                                                                                                    | LANO 4        | ♦ 4.95                      | 9 Netv      | vork 19       | Inst: 55-Pos: 4                    | 19                      | 162.57         | 8.26  |                           |            |        |  |
|        |                                            |                                                                                                    |               | 1                           | 8 Netv      | vork 19       | Inst: 55-Pos: 3                    | 19                      | 162.12         | 7.96  |                           |            |        |  |
|        | PR 89.6                                    | 3 PR 89.6                                                                                                    | 5             | 1                           | 7 Netv      | vork 19       | Inst: 55-Pos: 2                    | 19                      | 161            | 7.22  |                           |            |        |  |
|        |                                            |                                                                                                    |               | 2                           | 0 Netv      | vork 19       | Inst: 55-Pos: 5                    | 19                      | 154.6          | 2.96  |                           |            |        |  |
|        | Real 1                                     | Time Data                                                                                                    | Ð             | 2                           | 1 Netv      | vork 19       | Inst:55-Pos:6                      | 19                      | 152.61         | 1.63  |                           |            |        |  |
|        |                                            |                                                                                                    |               | A                           | verage      | 1.40          |                                    |                         | 150.16         | 0.00% |                           |            |        |  |
|        | Pow                                        | ver Active 2341 kw                                                                                                    | ·             | 1                           | 6 Netv      | VOLK 10       | Inst: 55-Pos: 1                    | 19                      | 108.06         | 28.04 |                           |            |        |  |

ejemplo, podemos observar que hay una instalación con bajo rendimiento: CAMPOLLANO 55.

En la pantalla anterior podemos ver que hay un inversor que tiene un rendimiento muy inferior al resto. Está marcado en rojo y en la tabla comparativa sale por debajo de la media en un 28.04 %. Si hacemos "scroll" nos encontramos también con un gráfico comparativo.

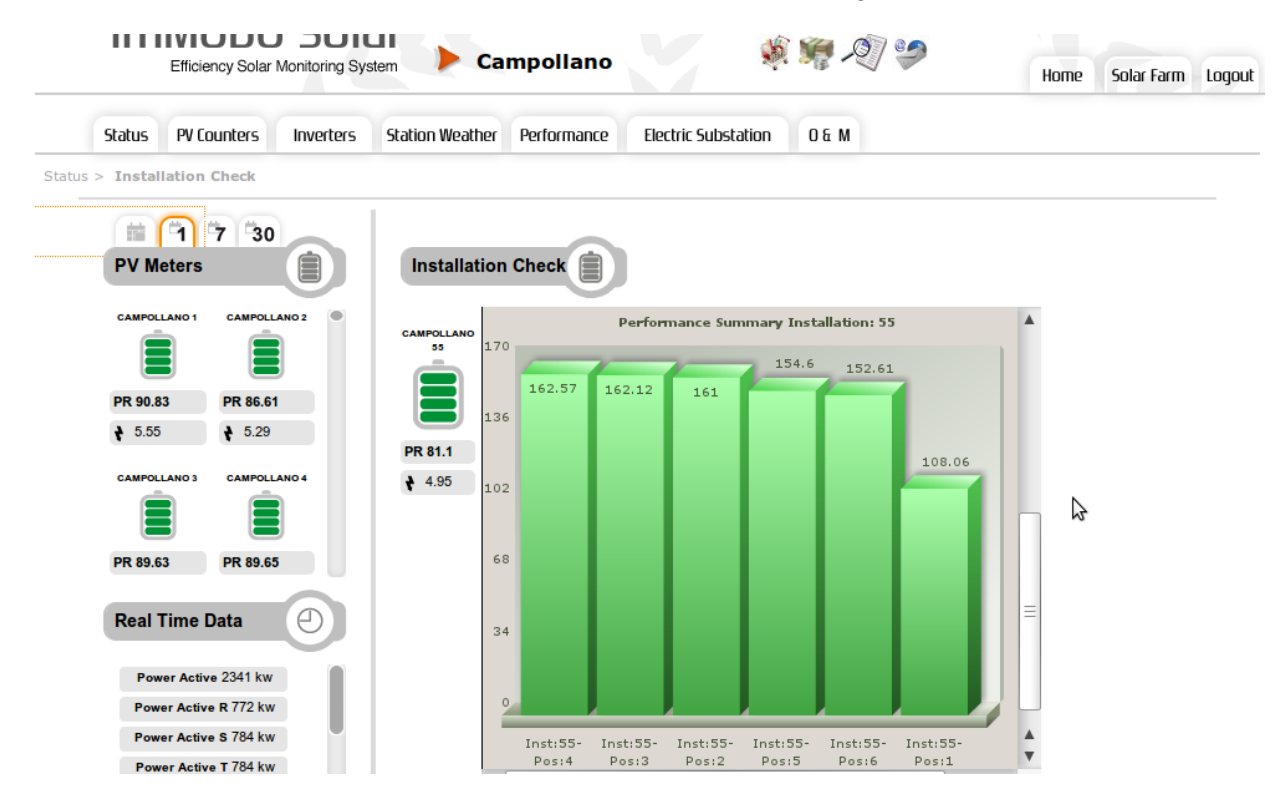

Una vez detectado el inversor, podremos adentrarnos en el estudio de las series que alimentan el mismo siempre y cuando el parque tenga monitorizadas las cajas de string. Esto se hará pinchando en el inversor marcado en naranja o rojo.

Esta herramienta nos permite analizar con unos simples pasos el problema de la instalación.